# UTAC

#### PORTAIL HOMOLOGATION PRISE EN MAIN - CLIENT

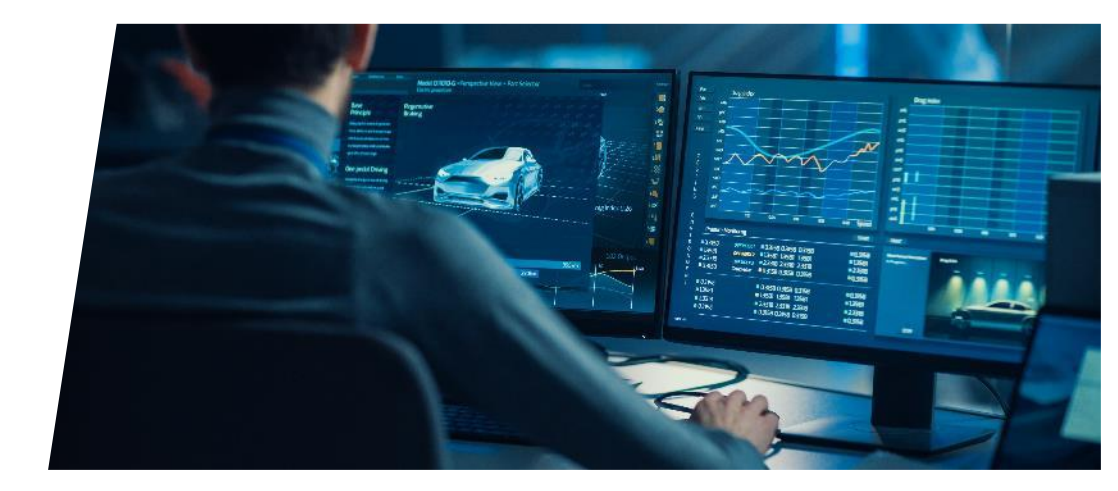

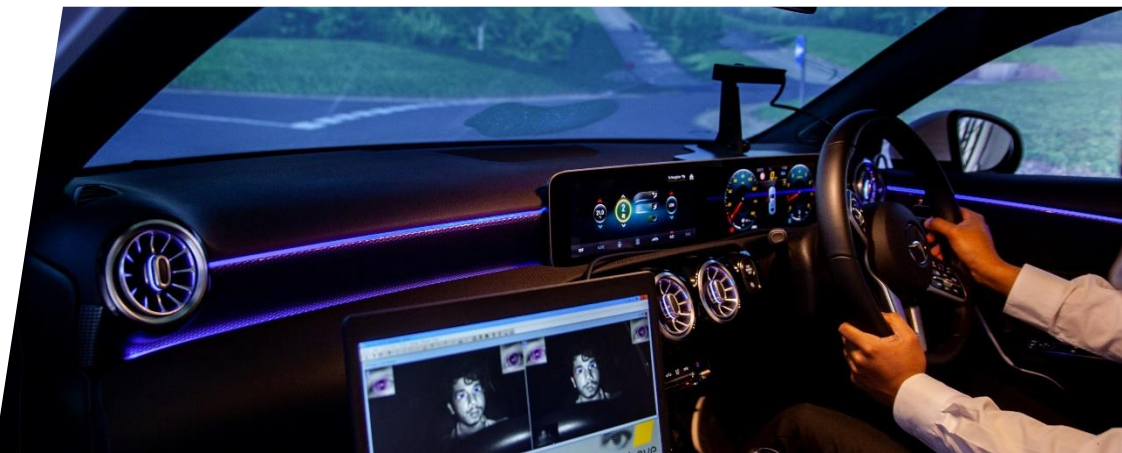

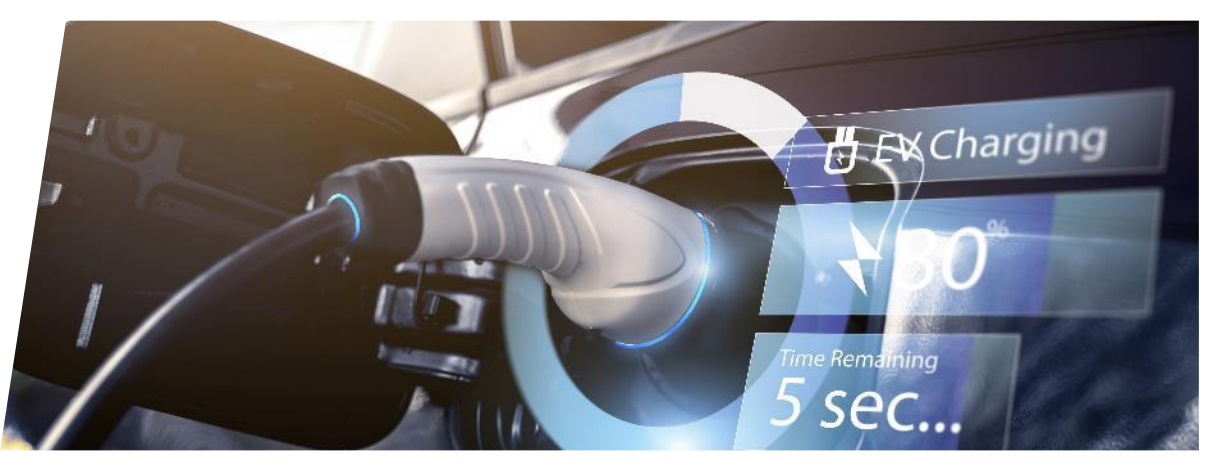

#### CHAPITRES

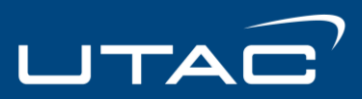

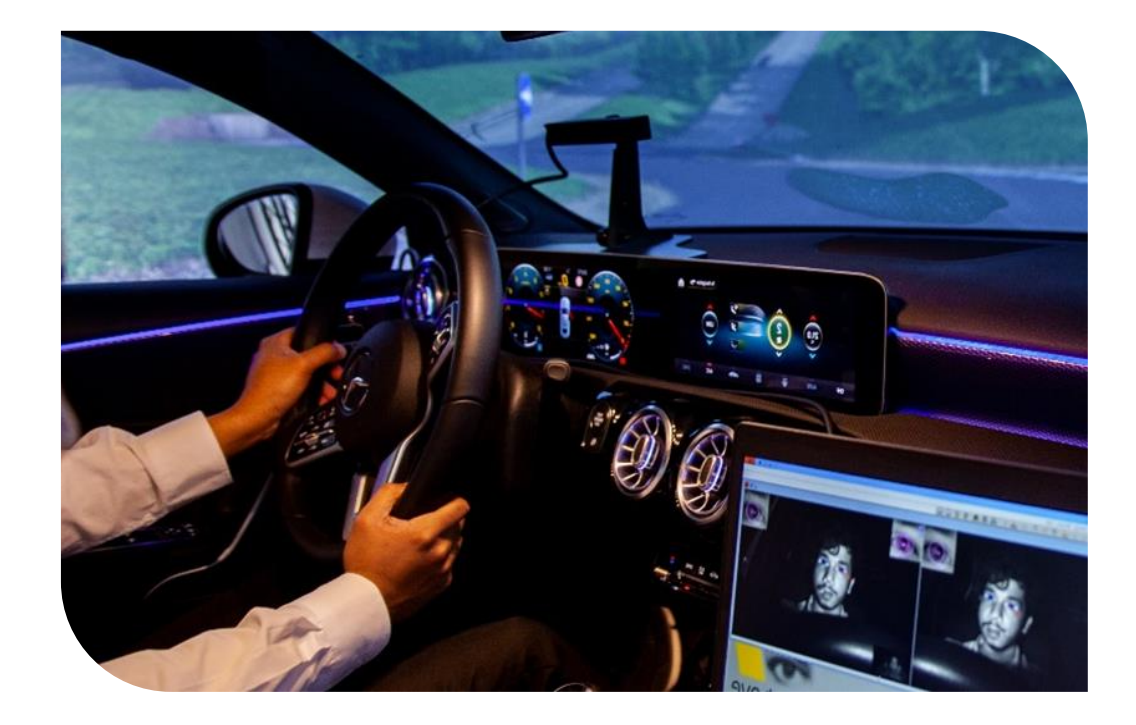

- Accès au portail
- Présentation globale
- Demande d'homologation Flux
- Création d'une demande d'homologation
- Dépôt d'une demande d'homologation
- Suivi d'une demande d'homologation
- Demande de correction
- Création/gestion conteneurs
- ➢ <u>Nature de prestation</u>
- Gestion des utilisateurs chefs clients
- Livraison du dossier
- Notifications

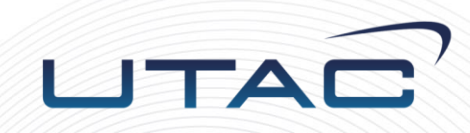

# Accès au portail

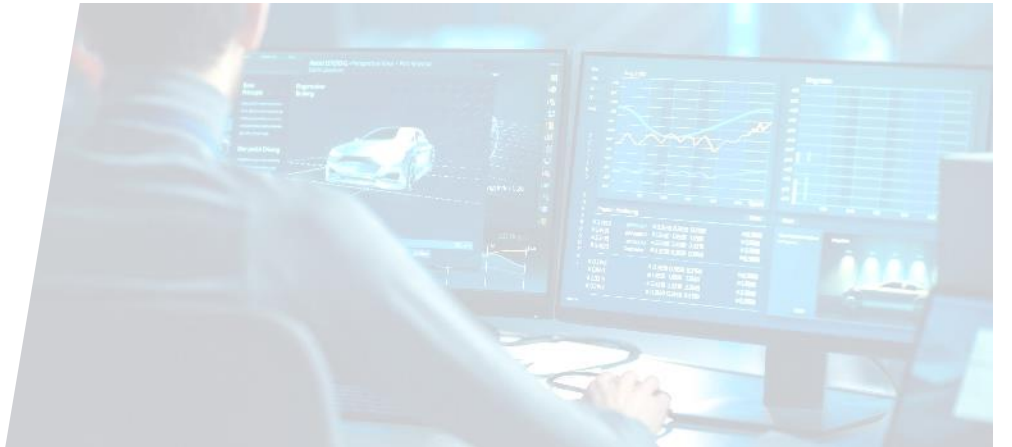

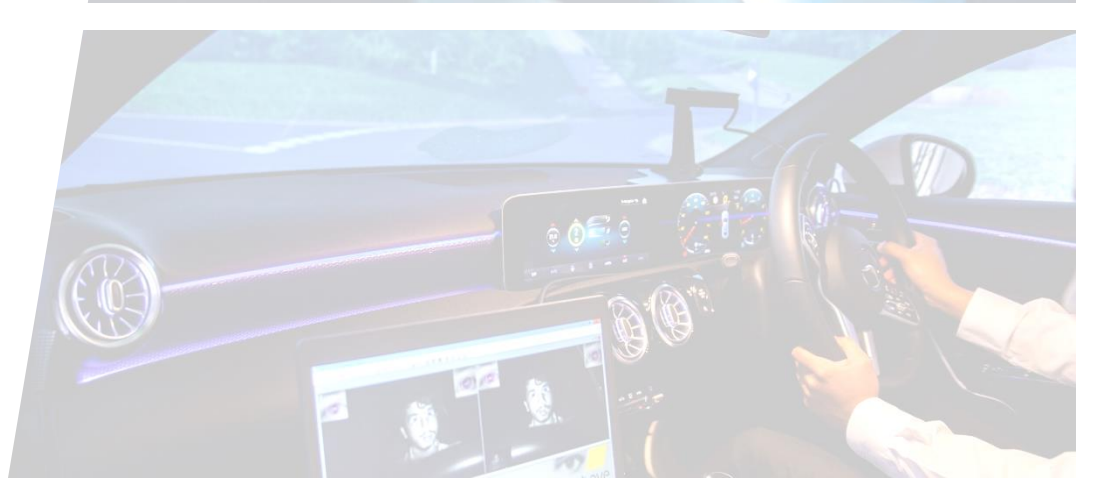

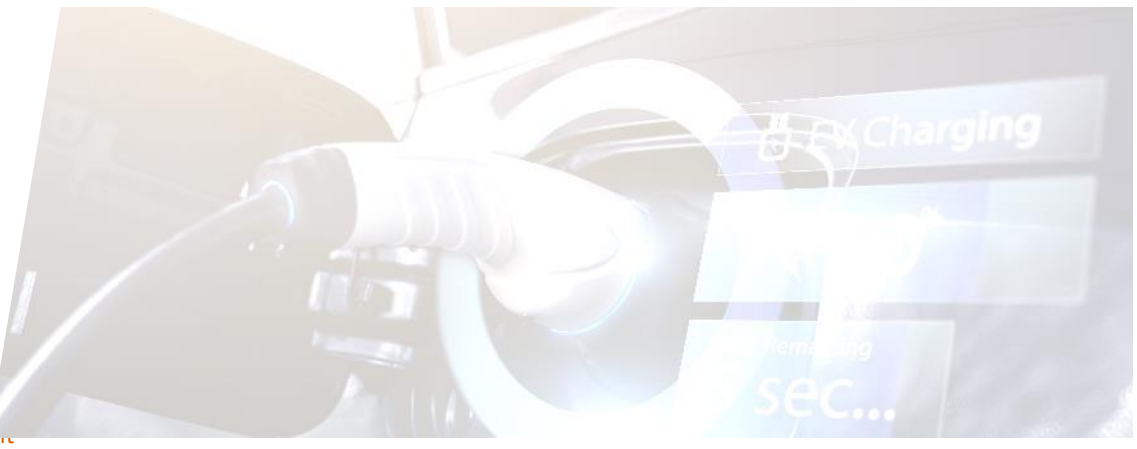

## ACCÈS AU PORTAIL

UTAC

#### Accéder au portail depuis ce lien : <u>https://homologation.utac.com</u>

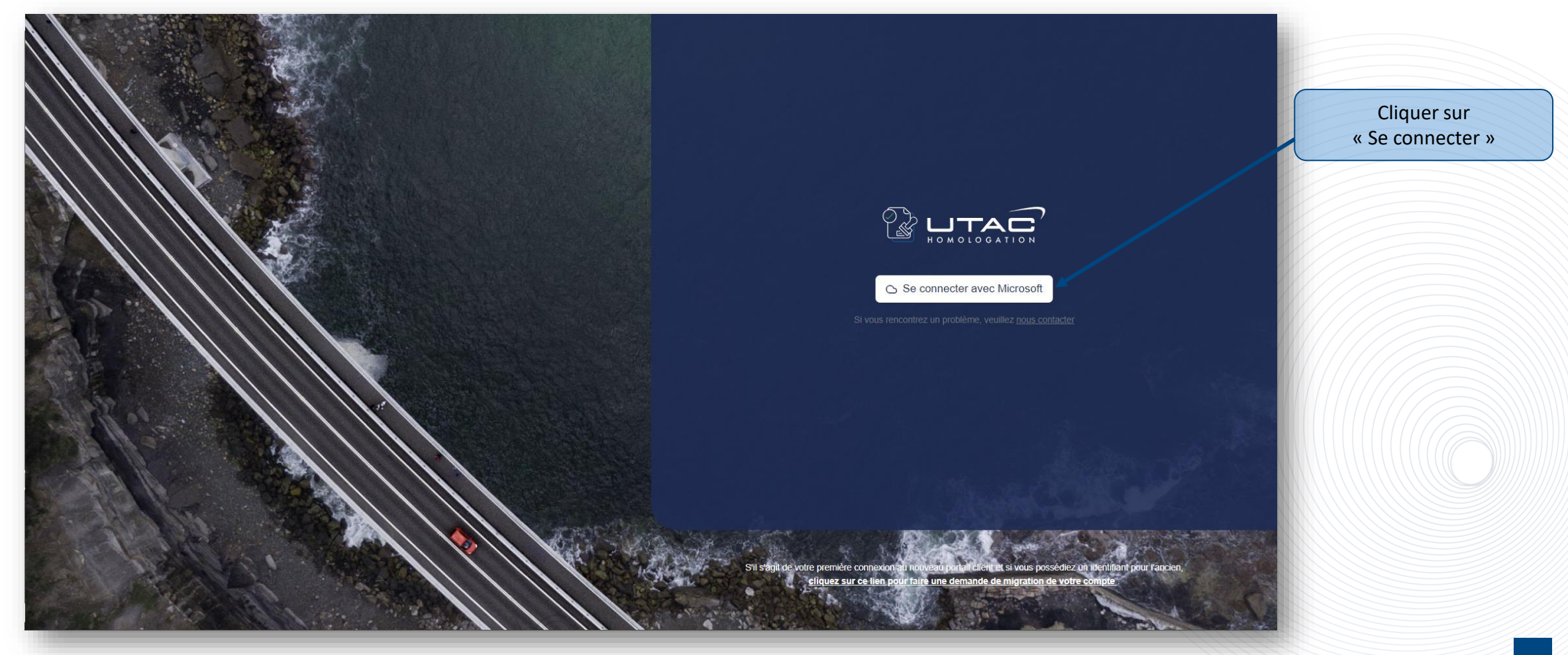

## ACCÈS AU PORTAIL

#### Renseignez dans ce champ votre adresse mail (Rapprochez-vous de votre responsable ou de votre interlocuteur UTAC) 2 Renseignez dans ce champ votre **mot de passe** UTAC Se connecter UTAC E-mail, téléphone ou identifiant Skype ← test2.ngh@utaceram.onmicrosoft.com Votre compte n'est pas accessible ? Entrez le mot de passe Mot de passe Retour Suivant J'ai oublié mon mot de passe Se connecter Q Options de connexion 3 Enfin, cliquez sur Se 0 . connecter

UTAC

#### CHOIX DU CONTEXTE CLIENT

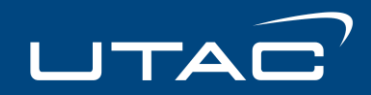

Si vous êtes affectés à plusieurs clients, vous devrez choisir le contexte sur lequel travailler et cette page s'afichera alors :

|                                                                                                    | •                     |
|----------------------------------------------------------------------------------------------------|-----------------------|
| TABLEAU DE BORD + Nouvelle demande d'homolo                                                                                                    | igation               |
| Conteneur     Service     En traitement     Mes demandes     En attente du client       Tous les conteneurs     Tous les services             Sélectionner votre client                                                                                                    | Rechercher et         |
| Homologations par Statut : Aperçu Complet     Vous devez sélectionner le client pour lequel vous souhaitez travailler.       Portefeuille     Vous devez sélectionner le client pour lequel vous souhaitez travailler.                                                                                                    | Selectionnel le chent |
| Loo     ×        O     SÉLECTIONNER VOTRE CLIENT       Annaud, Clement and Fabre     ✓                                                                                                    |                       |
| Aubry - Muller     Image: Constraint of the second second se |                       |
| Homologation en complétude                                                                                                    |                       |
| Completude Delais 10 CLIENT(S) AU TOTAL OK                                                                                                    |                       |
| Aucun dossier d'homologation                                                                                                    |                       |

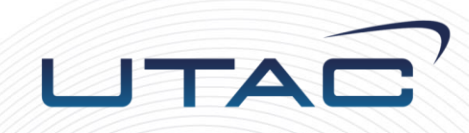

# Présentation globale

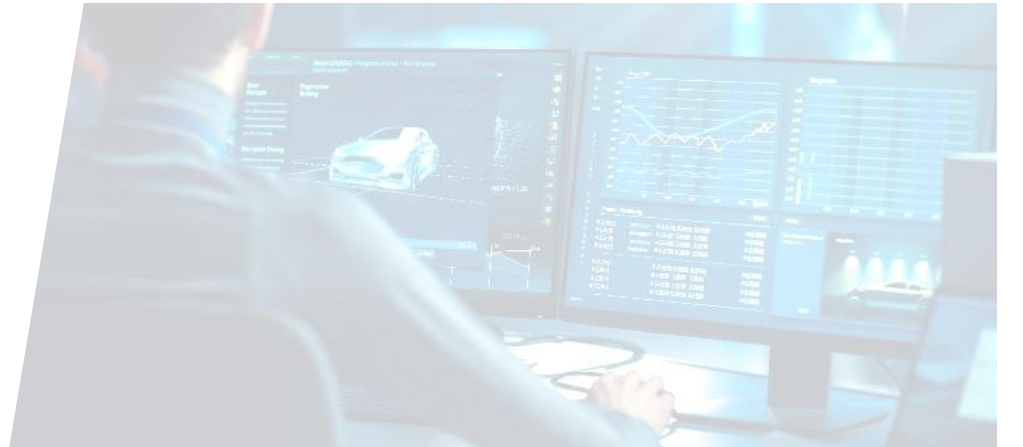

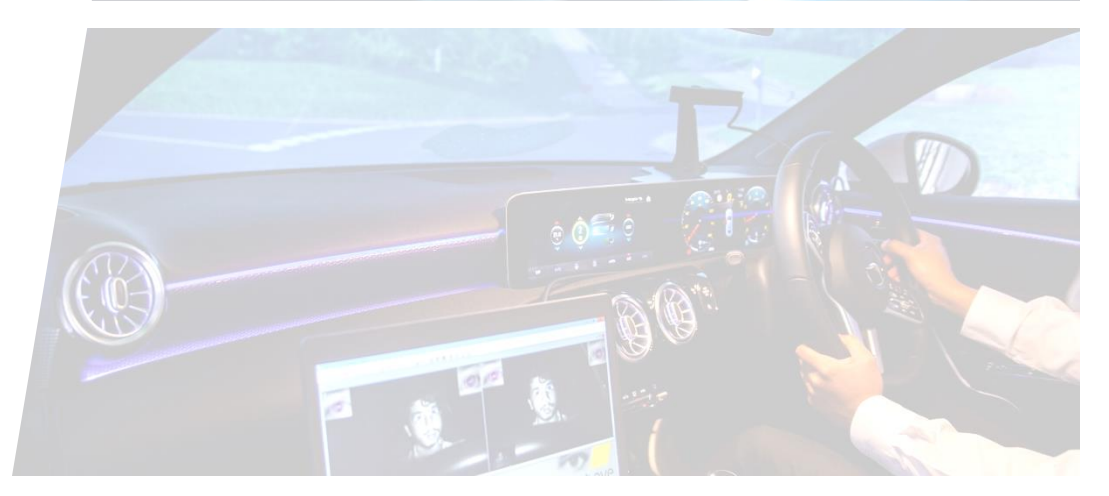

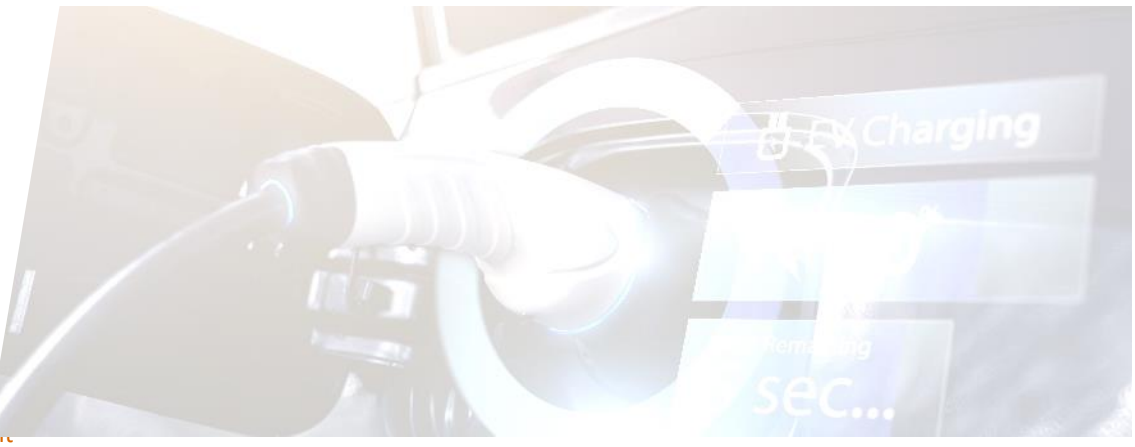

#### TABLEAU DE BORD

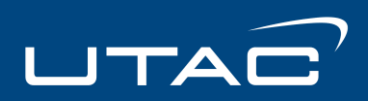

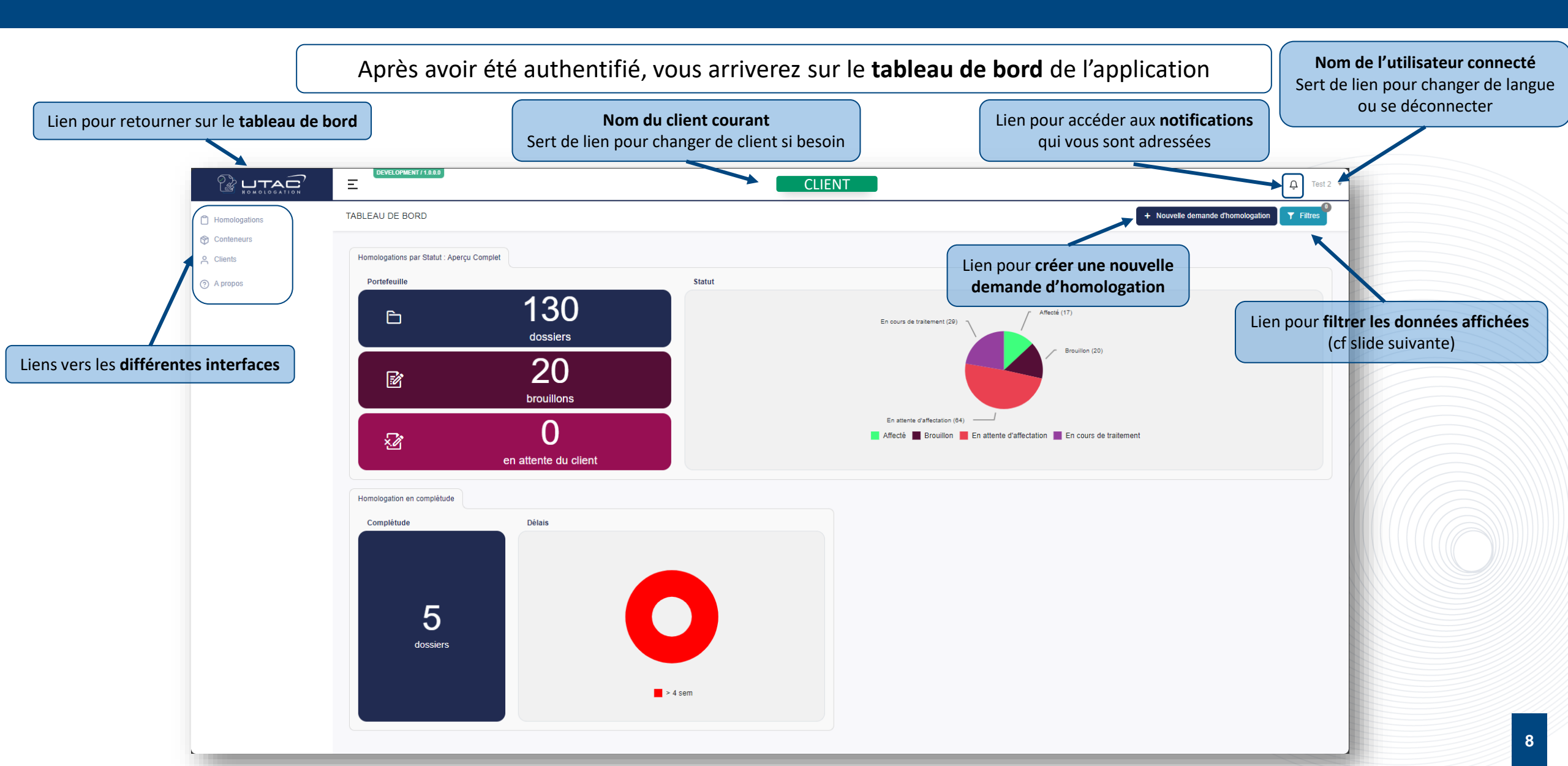

#### **TABLEAU DE BORD - Filtres**

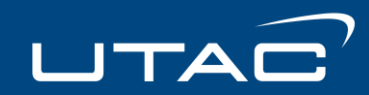

#### Moteur de recherches et options de filtres pour afficher les données sur le tableau de bord

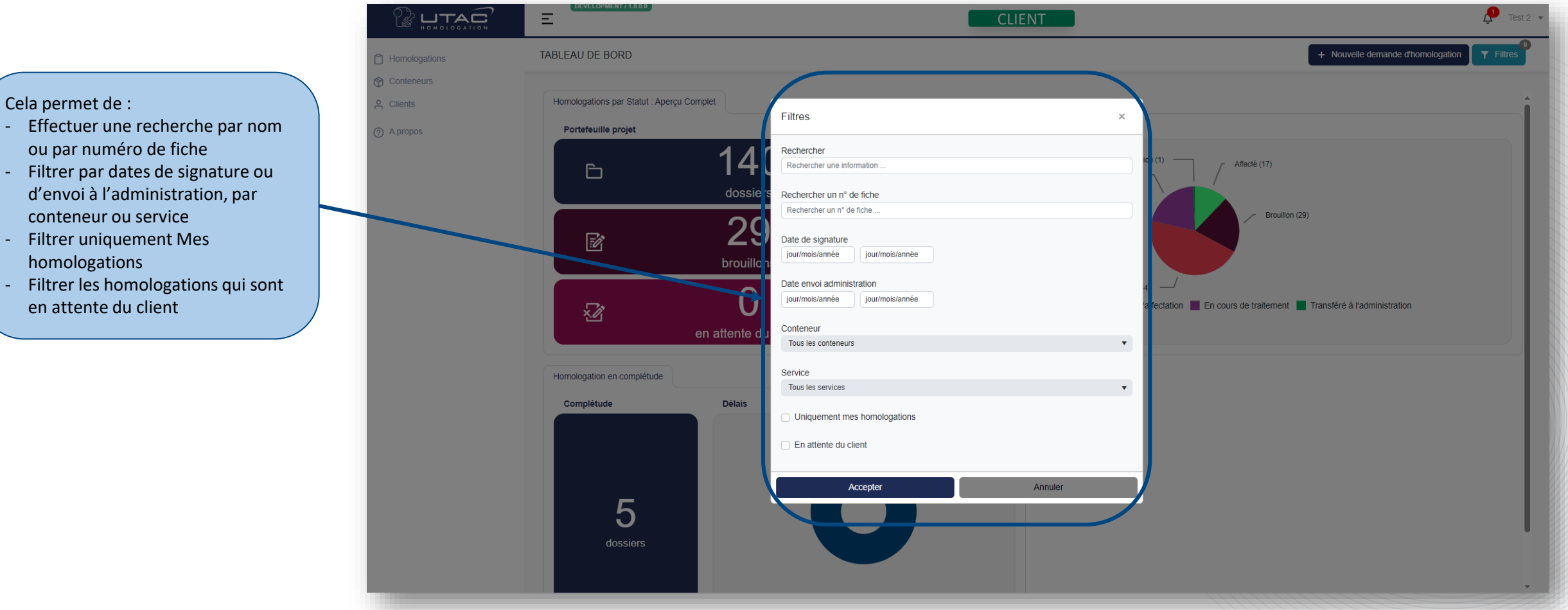

- Filtrer par dates de signature ou d'envoi à l'administration, par conteneur ou service
- Filtrer uniquement Mes homologations
- Filtrer les homologations qui sont en attente du client

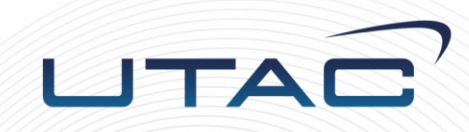

# Demande d'homologation

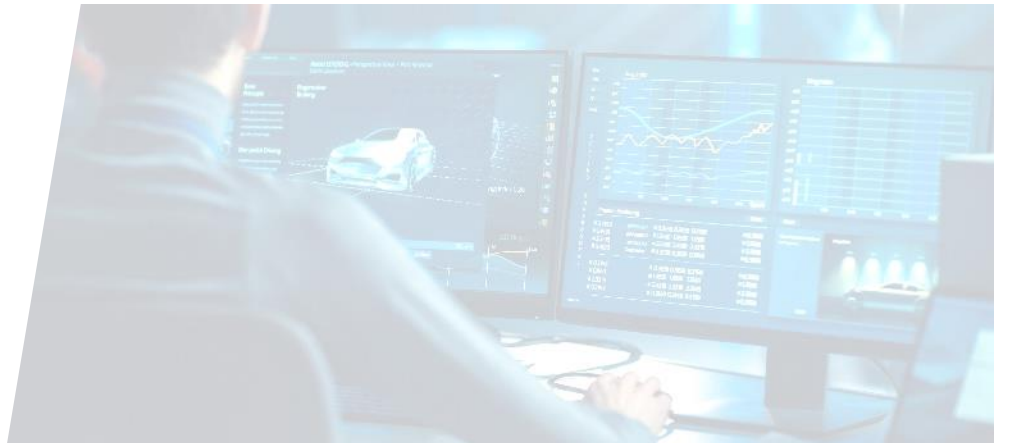

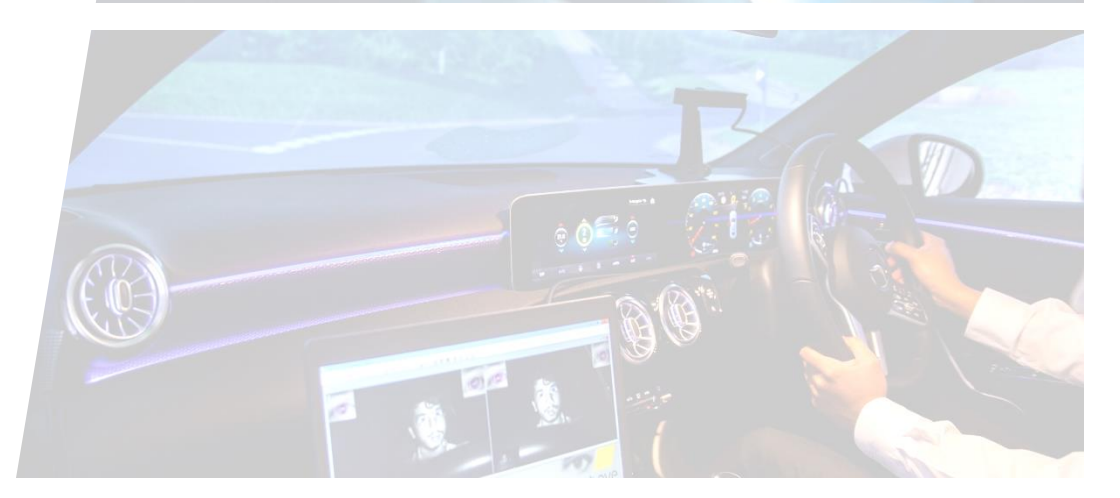

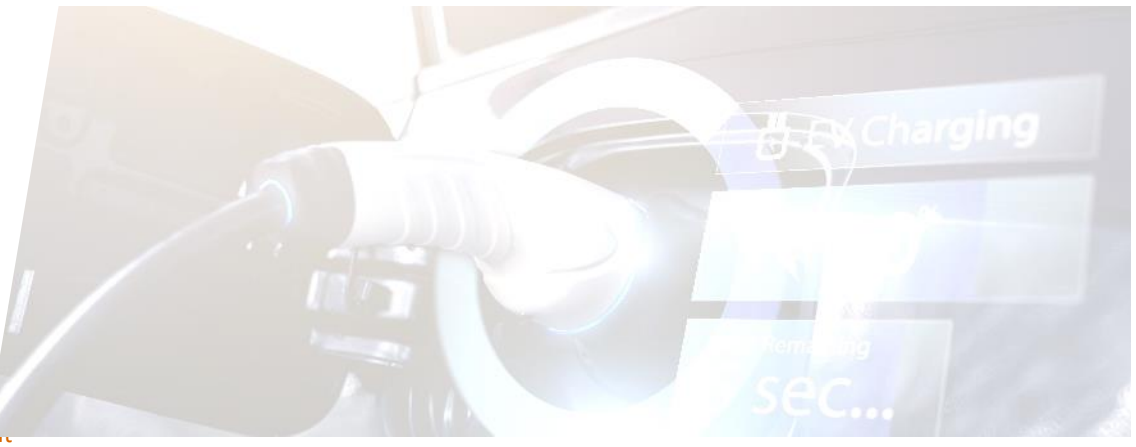

#### DEMANDE D'HOMOLOGATION - Flux global / statuts

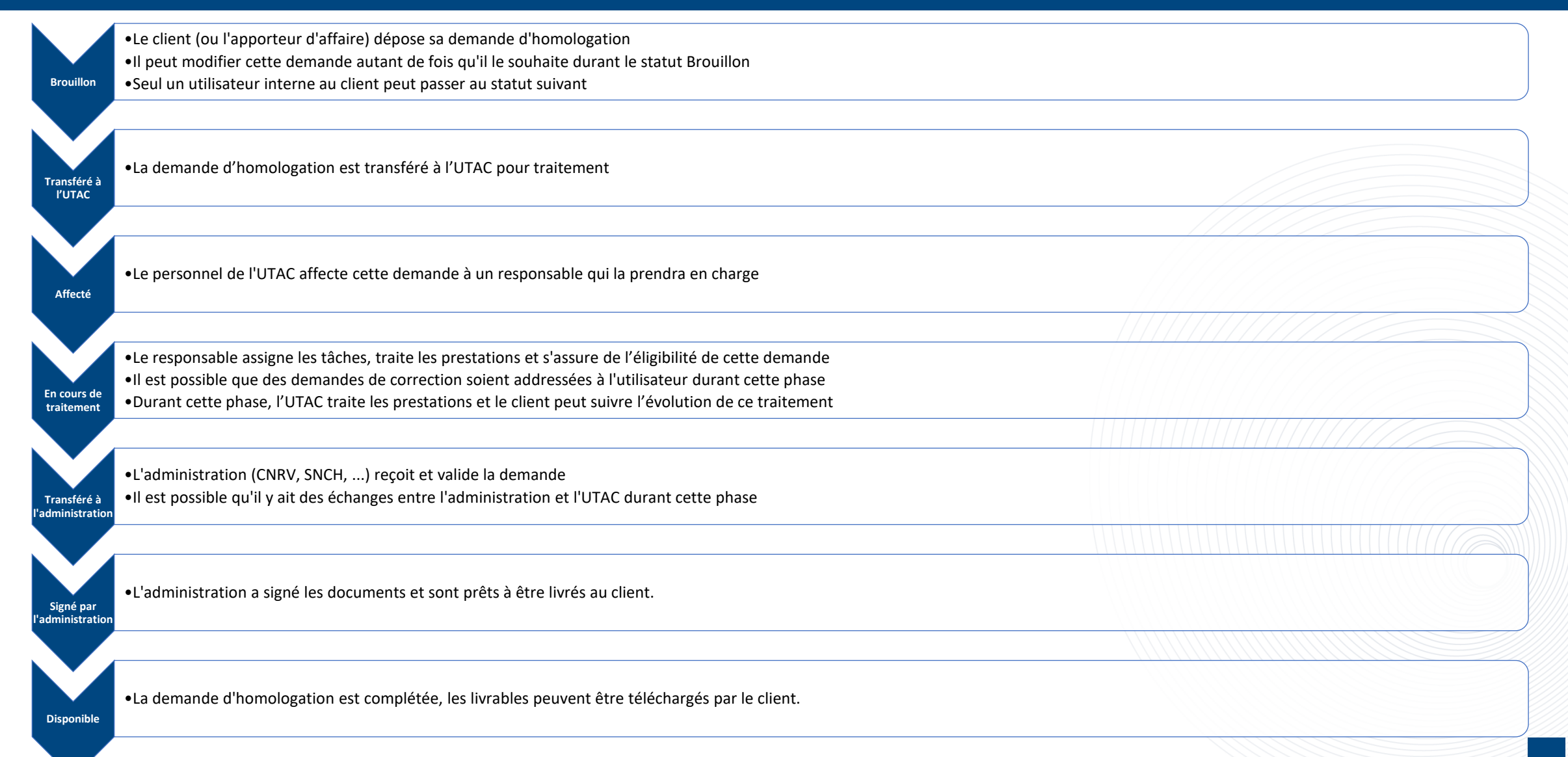

#### **DEMANDE D'HOMOLOGATION - Structure**

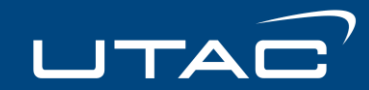

Ensemble des informations qui composent une demande d'homologation

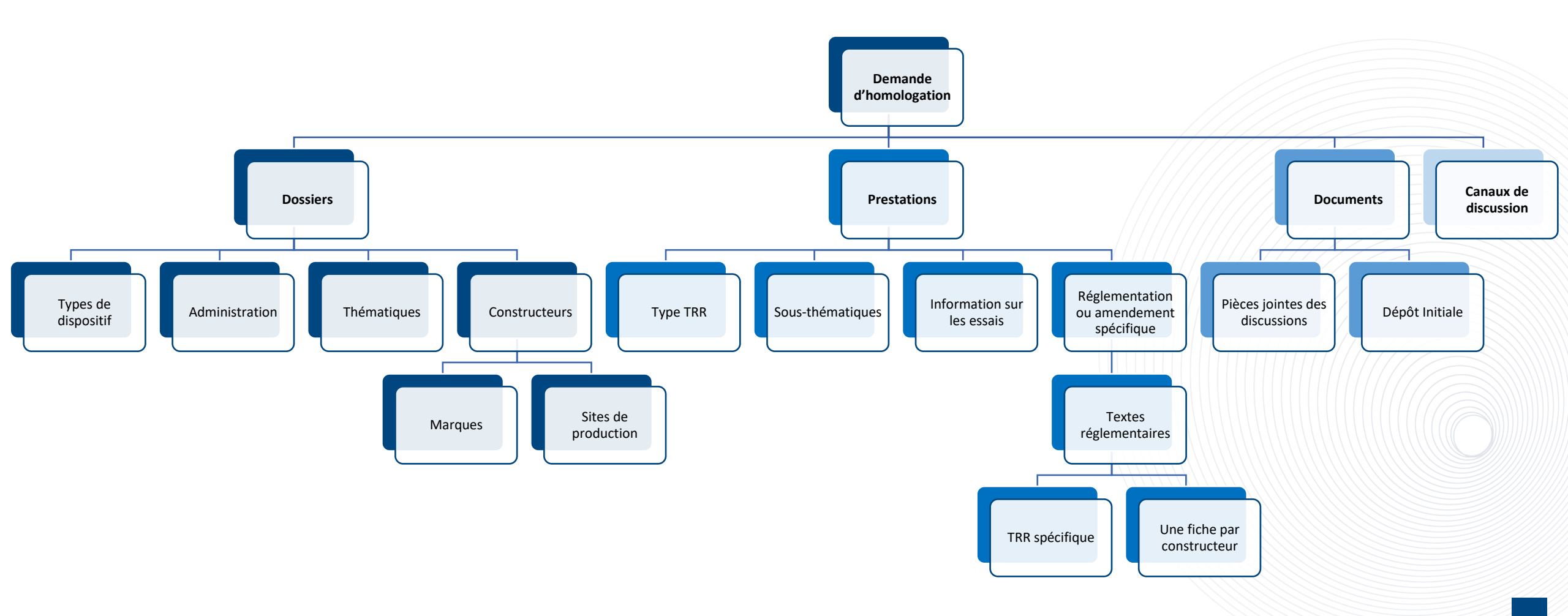

Les thématiques permettent de regrouper les réglementations en fonction de leur contexte d'application. Elles peuvent elles-mêmes être divisées en sous-thématiques.

#### Quelques exemples:

| Thématiques ->            | Sécurité<br>générale                                                    | Pollution et<br>énergie                                                     | Sécurité active                                                            | Sécurité passive                                                                                | Bruit et pneus                                                                        | Eclairage et CEM                                                            | Réception                                                                         |
|---------------------------|-------------------------------------------------------------------------|-----------------------------------------------------------------------------|----------------------------------------------------------------------------|-------------------------------------------------------------------------------------------------|---------------------------------------------------------------------------------------|-----------------------------------------------------------------------------|-----------------------------------------------------------------------------------|
| • Sous -<br>thématiques → | <ul> <li>ADAS</li> <li>Antivol</li> <li>Ambulances</li> <li></li> </ul> | <ul> <li>Batterie</li> <li>Eco-Innov</li> <li>Emission</li> <li></li> </ul> | <ul> <li>Direction</li> <li>Freinage</li> <li>Vitesse</li> <li></li> </ul> | <ul> <li>Carrosserie</li> <li>TCP / PL</li> <li>Sécurité de<br/>l'occupant</li> <li></li> </ul> | <ul> <li>Pneumatique</li> <li>Niveau sonore</li> <li>Avertisseur</li> <li></li> </ul> | <ul> <li>CEM</li> <li>Signalisation</li> <li>Eclairage</li> <li></li> </ul> | <ul> <li>2/3 Roues</li> <li>National (AM)</li> <li>Habitacle</li> <li></li> </ul> |

UTAC

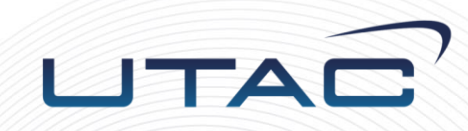

# Création d'une demande d'homologation

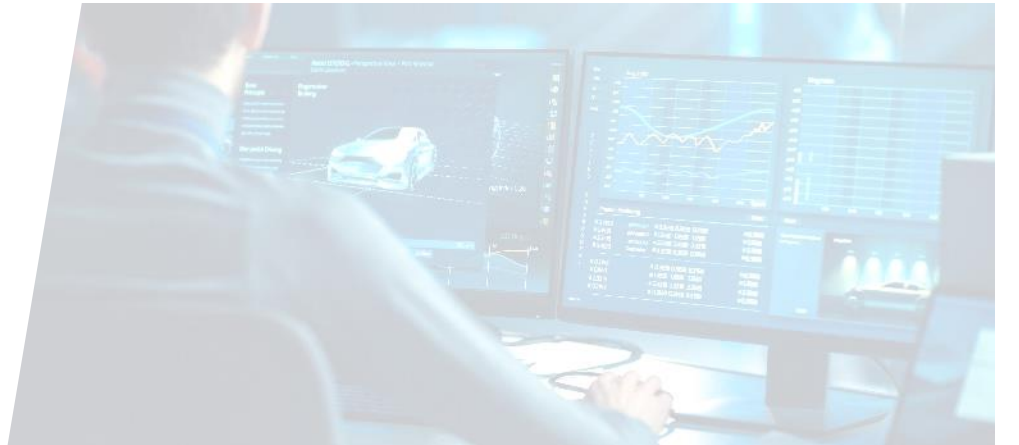

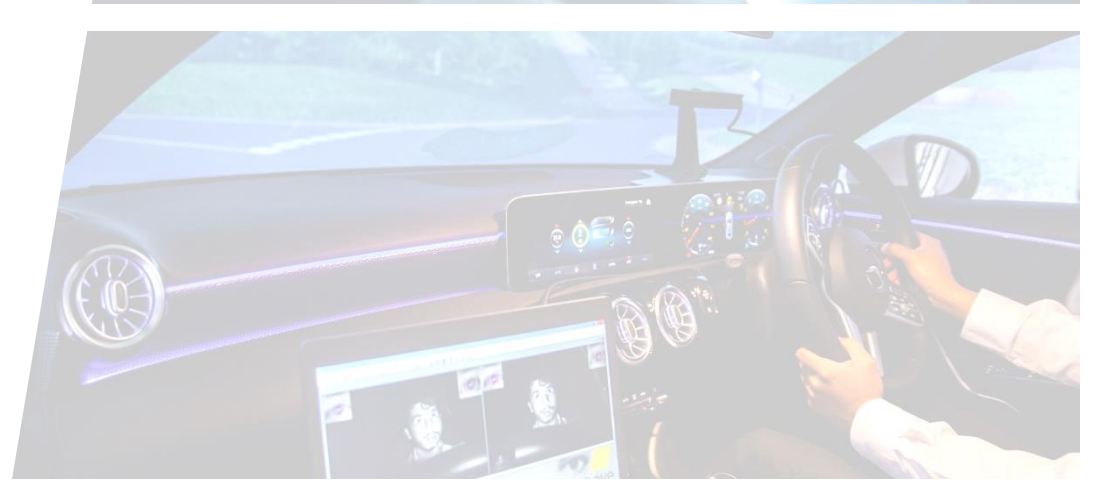

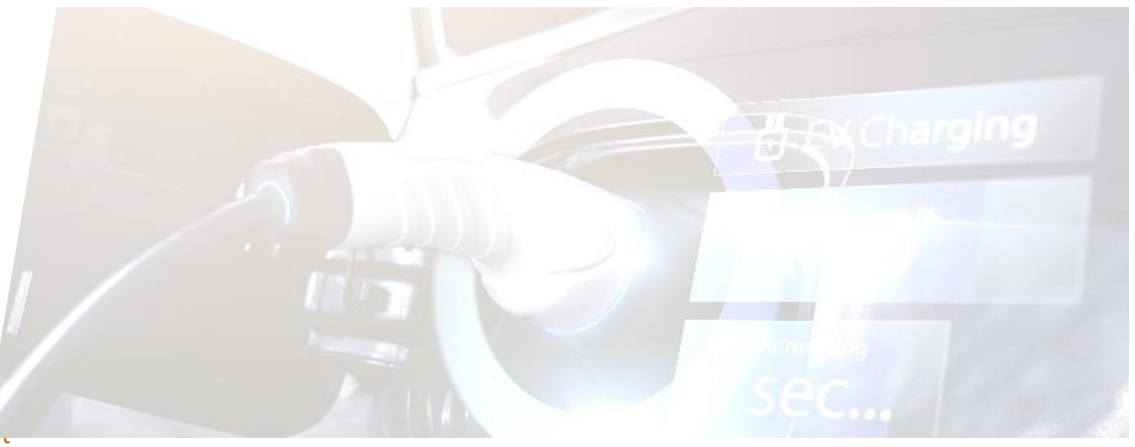

Dans le tableau de bord, cliquer sur « **Nouvelle demande d'homologation** » Vous serez redirigés vers une page qui propose de choisir une réglementation

| InPrivate 🔲 🔞 Homologation - | Tableau de bord × +                       |                                                                                                    | – 0 X                                    |
|------------------------------|-------------------------------------------|----------------------------------------------------------------------------------------------------|------------------------------------------|
| 🗧 C 🕼 🖻 https://hom          | nologation-dev.utac.com                   |                                                                                                    | A ☆ D ☆ @ % …                            |
|                              | DEVELOPMENT /1.0.0                        | CLIENT                                                                                                    | 🔓 🤦 Test 2 👻                             |
| ] Homologations              | TABLEAU DE BORD                           |                                                                                                    | + Nouvelle demande d'homologation        |
| ) Conteneurs                 | Homologations par Statut : Aperçu Complet |                                                                                                    |                                          |
| ) A propos                   | Portefeuille                              | Statut                                                                                                    |                                          |
|                              | □ 132                                     | Transférê à l'administration (1) Affecté<br>En cours de traitement (29)                                   | ٤ (17)<br>Brouilion (20)                 |
|                              | 20     brouillons                         |                                                                                                    |                                          |
|                              | en attente du client                      | En attente d'affectation (65) — J<br>Affecté Marcuillon Handler d'affectation Affectation En cours de tra | raitement 📕 Transféré à l'administration |
|                              | Homologation en complétude                |                                                                                                    |                                          |
|                              | Complétude Délais                         |                                                                                                    |                                          |
|                              | 5<br>dossiers                             |                                                                                                    |                                          |

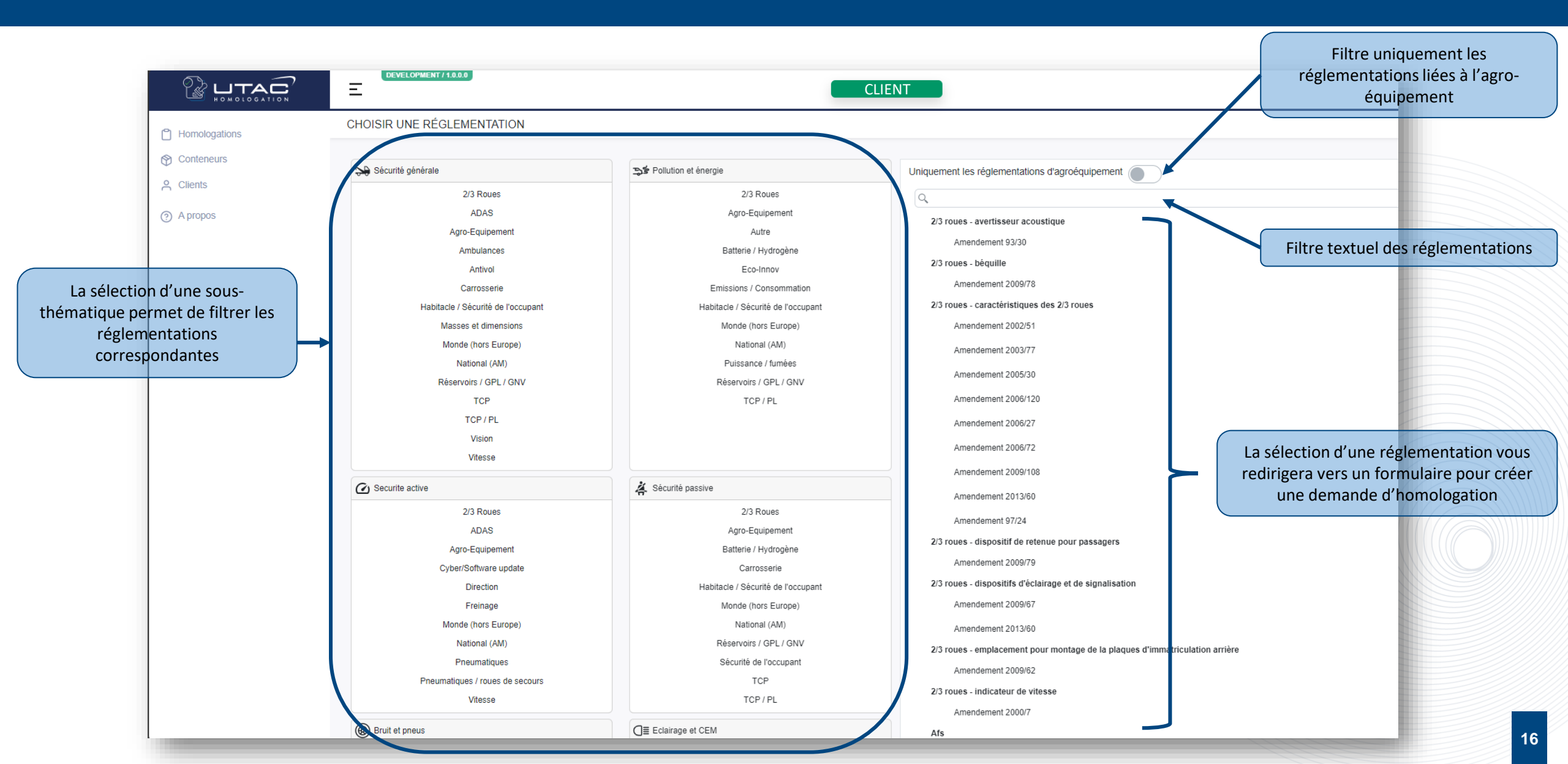

UTAC

#### Saisir les données nécessaires dans le formulaire Informations dossier

| DEMANDE D'HOMOLOGATION                                              |                                                                                |                  | Brouillon                       | Sauvegarder 🔦 Retour                        |
|---------------------------------------------------------------------|--------------------------------------------------------------------------------|------------------|---------------------------------|---------------------------------------------|
| Int                                                                 | ormations dossier 🕐                                                            |                  | Prestations ()                  |                                             |
| Merci de compléter la prestation Item 660                           |                                                                                |                  |                                 |                                             |
| Type de dispositif                                                  |                                                                                | Code projet      |                                 |                                             |
| 4 roues                                                             |                                                                                | •                |                                 |                                             |
| Administration 🔒                                                    |                                                                                | Code programme   |                                 |                                             |
| Centre National de Réception des Véhicules - E2                     |                                                                                | •                |                                 |                                             |
| Thématique 🔒                                                        |                                                                                | Essais virtuel   |                                 |                                             |
| Sécurité générale                                                   |                                                                                | Oui O Non        |                                 |                                             |
| Référence dossier client                                            |                                                                                | Nom du demandeur |                                 |                                             |
|                                                                     |                                                                                | Test 2           |                                 | Renseignez les                              |
| De champ est requis                                                 |                                                                                |                  |                                 | informations gáná                           |
| Commentaires client                                                 |                                                                                |                  |                                 | informations gene                           |
|                                                                     |                                                                                | h.               |                                 | Les champs en rouge                         |
| Motif                                                               |                                                                                |                  |                                 | obligatoires                                |
|                                                                     |                                                                                |                  |                                 |                                             |
|                                                                     |                                                                                |                  |                                 |                                             |
| Nom et adresse du représentant du constructeur (le cas échéant)     |                                                                                |                  |                                 |                                             |
|                                                                     |                                                                                |                  |                                 |                                             |
|                                                                     |                                                                                | le le            |                                 |                                             |
| Date attendue par le client                                         |                                                                                |                  |                                 |                                             |
| jour/mois/année                                                     |                                                                                |                  |                                 |                                             |
| e unampraise requise                                                |                                                                                |                  |                                 |                                             |
|                                                                     |                                                                                |                  |                                 |                                             |
| Constructeurs + Sans tag Tag 1 Tag 2                                |                                                                                |                  | Vous pouvez é                   | éventuellement choisir un « tag »           |
| Constructeur                                                        | Constructeur                                                                   |                  | Il s'agit d'un ensemble de site | es de productions présélectionnés (Voir Cha |
| ALPINE RACING                                                       | ▼ FCA Italy S.p.A.                                                             |                  | · ·                             | Slide (18)                                  |
| Demandeur                                                           | Demandeur                                                                      |                  |                                 | Shue 40)                                    |
| Marques                                                             | Marques                                                                        |                  |                                 | <i>~</i>                                    |
| ALPINE 3                                                            | × CITROEN O                                                                    |                  | × ((2)                          |                                             |
| Sites de production                                                 | Sites de production                                                            |                  | Saisie des marques et sites d   | e production                                |
| Denis, Guillot and Leroy - Testing                                  | Lambert - Renard - Testing                                                     |                  |                                 | teur                                        |
| 8 Passage d'Alésia, Chambéry, 91374<br>Valide jusgu'au 17 avr. 2024 | 8 Vole de la Paix, Issy-les-Idoulineaux, 74527<br>Valide (usqu'au 13 avr. 2020 |                  | pour chaque construi            |                                             |
| Brun SA - Testing                                                   | Roux El - Testing                                                              |                  |                                 |                                             |
| 53 Passage de Tilstit, Le Havre, 82435                              | 443 Rue Pierre Charron, Villejuit, 79643                                       |                  |                                 |                                             |
| Leroy SAS - Testing                                                 | Andre EURL - Testing                                                           |                  |                                 |                                             |
| A/2 August der Lembauer 14danne 97970                               | 1 Rue d'Assas, Saint-Paul, 47508                                               |                  |                                 | -                                           |

#### Saisir les données nécessaires dans le formulaire Prestations

|                                                                                                    | C | EMANDE D'HOMOLOGATION                                                            |                           |                            | Brouillon 💾 Sauvegarder 🗼 Relour |
|----------------------------------------------------------------------------------------------------|---|----------------------------------------------------------------------------------|---------------------------|----------------------------|----------------------------------|
|                                                                                                    |   | Informations dossier 🕥                                                           |                           | Prestations ()             |                                  |
|                                                                                                    |   | C 23R00 Ajouter une prestation                                                   |                           |                            |                                  |
|                                                                                                    |   | Type TRR                                                                         | Interlocuteur UTAC        |                            | En cours de traitement           |
|                                                                                                    |   | Ce champ est requis                                                              | Lieu des essais           | Essais terminés            | · Signé                          |
| Informations générales                                                                                                  | ┝ | Eclairage & Signalisation 🔹                                                      | N/A<br>Reprise des essais | Oui O Non     Négociations |                                  |
|                                                                                                    |   | Nature<br>Base •                                                                 | UTAC Client ON/A          | Oui Non ON/A               |                                  |
|                                                                                                    |   | N° rapport de base                                                               |                           |                            | •                                |
| <b>Réglementation ou amendement</b><br>conditionné par la thématique et la sous-<br>thématique si elle est sélectionnée | - | Réglementation         23R00 Feux de marche arrière et feux de manoeuvre (23R00) |                           |                            |                                  |
|                                                                                                    | ( | Textes réglementaires +                                                          |                           |                            |                                  |
| Sélection de chaque texte réglementaire.<br>Une ligne de fiche est automatiquement                                      | Z | 23R00 Feux de marche arrière                                                     | Ţ                         | TRR                        | ×                                |
| créée pour chaque constructeur sélectionné<br>dans les infos du dossier                                                 |   | 23R00 Feux de marche arrière et feux de manoeuvre                                | •                         | TRR                        | ×                                |

|                                                                             |                                              |         |                                             |                | Sauvegardez votre saisie     |
|-----------------------------------------------------------------------------|----------------------------------------------|---------|---------------------------------------------|----------------|------------------------------|
| IANDE D'HOMOLOGATION                                                        |                                              |         |                                             |                | Brouillon Sauvegarder Retour |
| Informations dossier 🕧                                                      |                                              |         |                                             | Prestations () |                              |
| 23R00 Ajouter une prestation  Type TRR                                      | Interlocuteur UTAC                           |         |                                             |                | En cours de traitement       |
| Ce champ est requis<br>Sous thématique<br>Eclairage & Signalisation         | Lieu des essais<br>N/A<br>Reprise des essais | Y       | Essais terminés<br>Oui ONon<br>Négociations |                | <ul> <li>Signé</li> </ul>    |
| Nature Base                                                                 | UTAC Client                                  | • • N/A | Oui Non                                     | • N/A          |                              |
| Réglementation<br>23R00 Feux de marche arrière et feux de manoeuvre (23R00) |                                              |         |                                             |                |                              |
| Textes réglementaires +                                                     |                                              |         |                                             |                |                              |
| 23R00 Feux de marche arrière                                                |                                              | ▼ TRR   |                                             |                | ×                            |
| 23R00 Feux de marche arrière et feux de manoeuvre                           |                                              | ▼ TRR   |                                             |                | ×                            |

UTAC

Après avoir sauvegardé la demande d'homologation, s'affiche un message demandant le **dépôt de documents** et avertissant que la demande est encore au statut « brouillon » et qu'elle n'est, de ce fait, pas encore transmise à l'UTAC.

|                                                                                                    | hicules - E2 Code programme Essais virtuel Oui  Non                                                                                                    | Lorsque vous cliquez sur                                                                                                    |
|----------------------------------------------------------------------------------------------------|----------------------------------------------------------------------------------------------------|----------------------------------------------------------------------------------------------------|
|                                                                                                    | La demande d'homologation n'est pas encore transmise à l'UTAC. ×<br>Votre demande est toujours en brouillon, merci d'ajouter vos documents dans le dossier<br>"Dépôt initial" et de transférer la demande à l'UTAC. | « Ajouter vos documents plus<br>tard », le message se referme et<br>vous pourrez alors compléter si<br>vous le souhaitez la demande<br>d'homologation et ajouter vos<br>documents plus tard. |
| Lorsque vous cliquez sur<br><b>« Ajouter vos documents</b><br><b>maintenant »,</b> la page sera<br>ouverte sur le nouvel onglet<br>« Documents » de votre<br>demande d'homologation. | Ajouter vos documents maintenant. Ajouter vos documents plus tard.                                                                                                    |                                                                                                    |

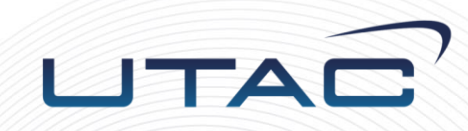

# Dépôt d'une demande d'homologation

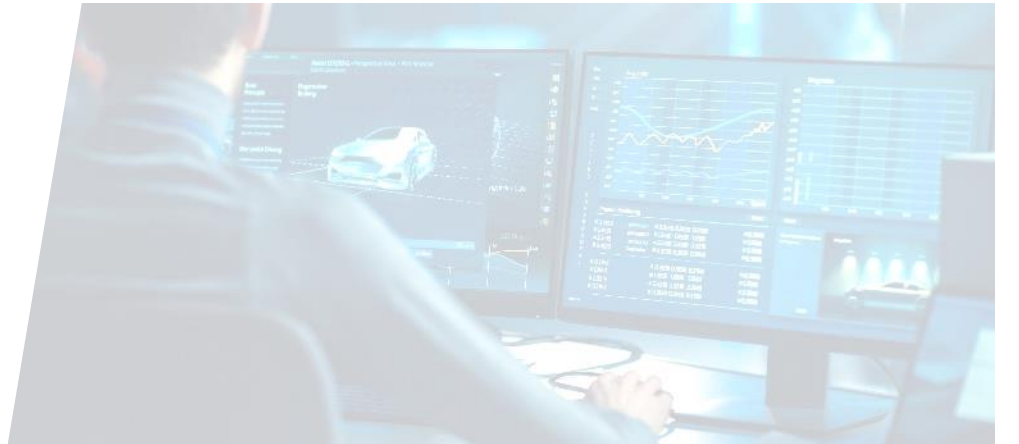

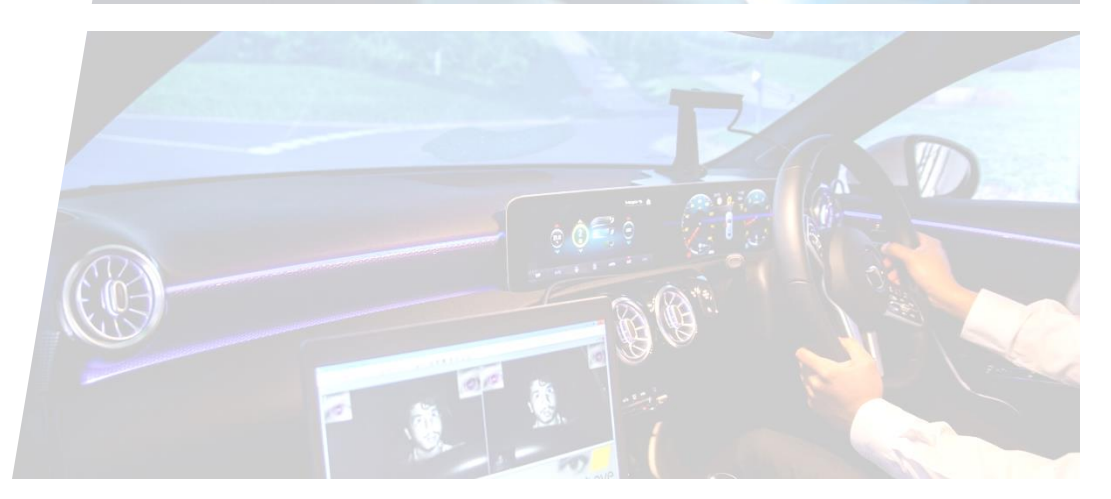

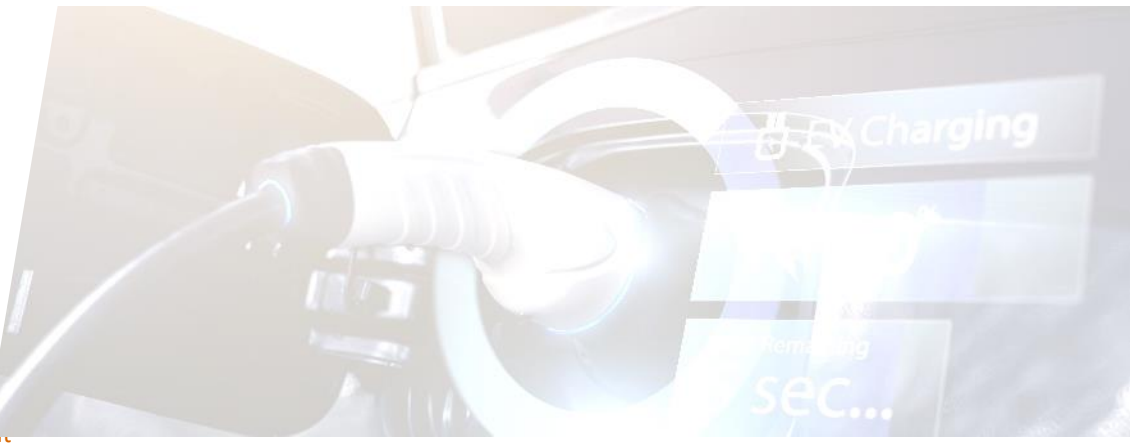

| DEMANDE D'HOMOLOGATION UTA000018 |             | Brouillon 🗲 Tr | ans, ᡩ à l'UTAC 📳 Sauvegarder | ▲ Retour |
|----------------------------------|-------------|----------------|-------------------------------|----------|
| Informations dossier             | Prestations |                | Documents                     |          |
| Ē ⊅ Dépôt Initial ()             |             |                |                               |          |
|                                  |             |                |                               |          |

UTAC

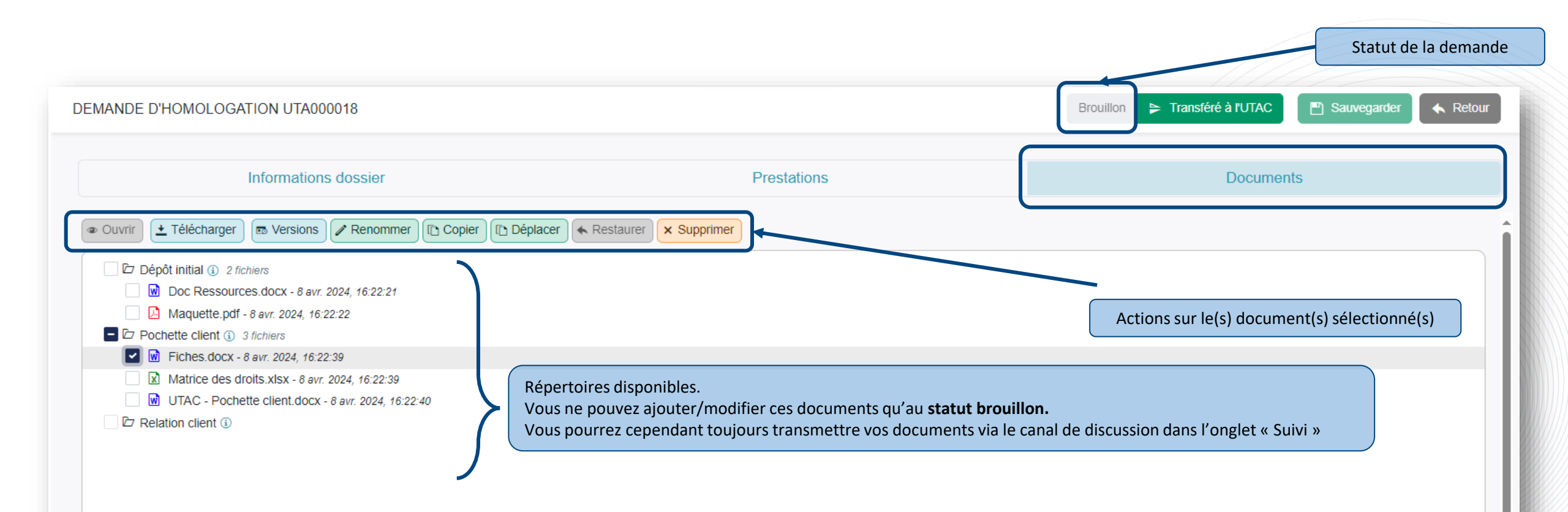

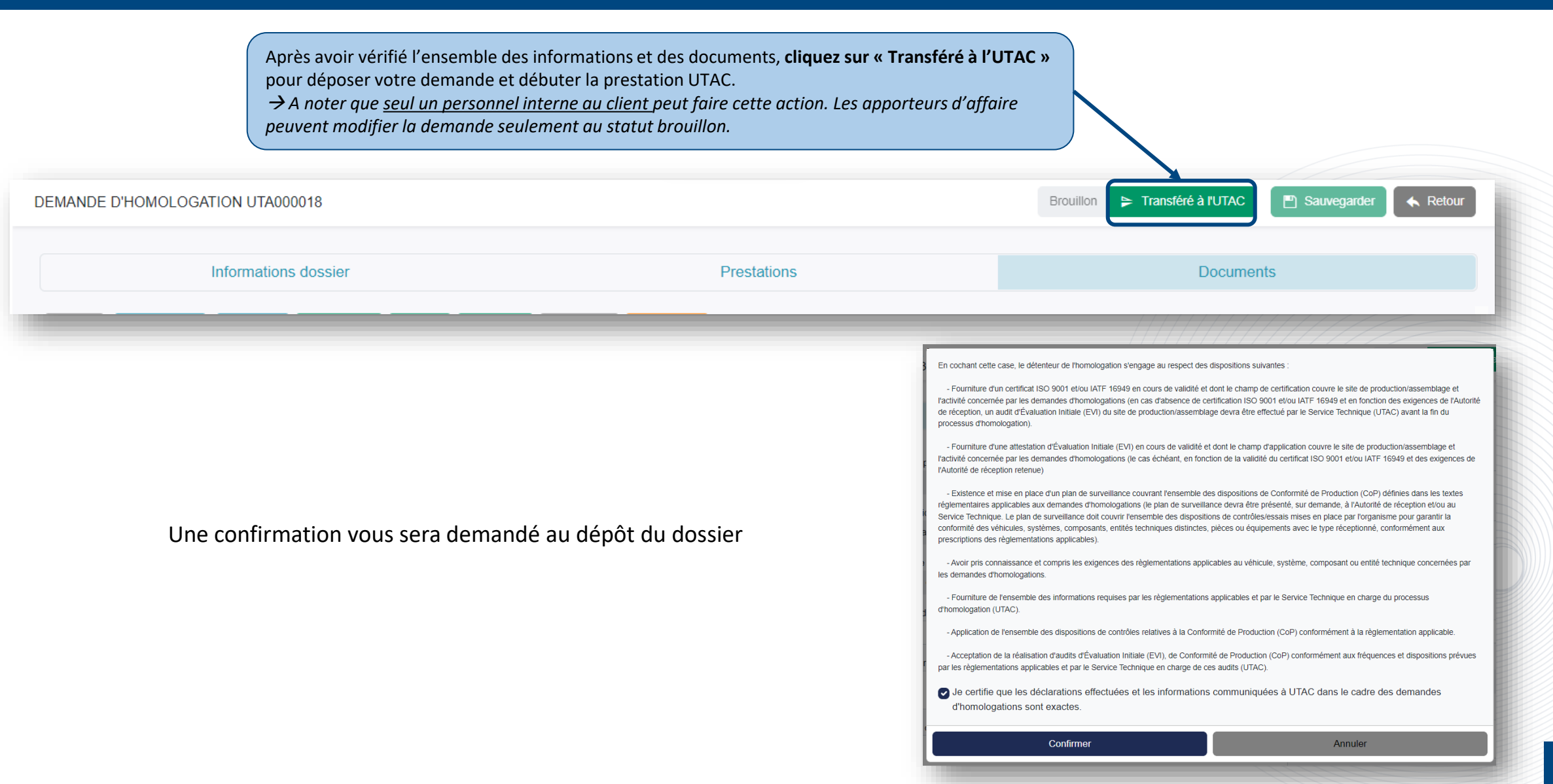

L'onglet **Suivi** apparaît alors et permet d'échanger avec l'équipe UTAC et de transmettre vos documents dans le cadre d'une correction. C'est dans cet onglet que l'on peut voir la progression de la demande d'homologation.

| MANDE D'HOMOLOGATION UTA000018                                                                                                    |                 |           | Transféré à l'UTAC 💾 Sauvegarder 🔦 Retour                                                                                                    |                                            |
|----------------------------------------------------------------------------------------------------|-----------------|-----------|----------------------------------------------------------------------------------------------------|--------------------------------------------|
| Informations dossier                                                                                                    | Prestations     | Documents | Suivi 🛛                                                                                                    |                                            |
| <ul> <li>Existence et mise en place d'un plan de surveillance couvrant l'ensemble des dispositions de Conformité de Production (CoP) définies dans les textes réglementaires applicables aux demandes d'homologations (le plan de surveillance devra être présenté, sur demande, à l'Autorité de réception étou au Service Technique. Le plan de surveillance devra être présenté sur demandes d'a l'Autorité de réception étou au Service Technique. Le plan de surveillance devra être présenté sur demandes devra d'une présenté sur demandes devra d'une présenté surveillance devra être présenté sur demandes devra d'une présenté surveillance devra être présenté surveillance devra être présenté sur demandes des réglementations applicables au véhicule, système, composants, entités technique concernées par les demandes une entité technique concernées par les demandes par les bies règlementations applicables au véhicule, système, composant ou entité technique concernées par les demandes une notarge du processus d'homologation (UTAC).</li> <li>Application de l'ensemble des dispositions de contrôles relatives à la Conformité de Production (CoP) conformément aux prescriptions de contrôles des la réglementation applicables et par le Service Technique (UTAC).</li> <li>Acceptation de la réalisation d'audit s'évaluation Initiale (V), de Conformément de l'ensemble des dispositions de contrôles reglementations applicables et par le Service Technique (UTAC).</li> <li>Salsissez votre message</li> <li>Maquette.pdf ×</li> </ul> | Canal de discus | ssion     | <ul> <li>Brouillon<br/>a wr. 2024</li> <li>Affecté</li> <li>Cours de traitement</li> <li>Prestations 1/1 - En attente de traitement<br/>a wr. 2024</li> <li>Prestations 0/1 - En cours de traitement<br/>a wr. 2024</li> <li>Prestations 0/1 - Signé</li> <li>Transféré à l'administration</li> <li>Signé par l'administration</li> <li>Disponible</li> </ul> | Progression de la demand<br>d'homologation |

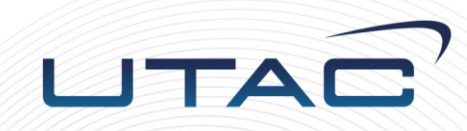

# Suivi d'une demande d'homologation

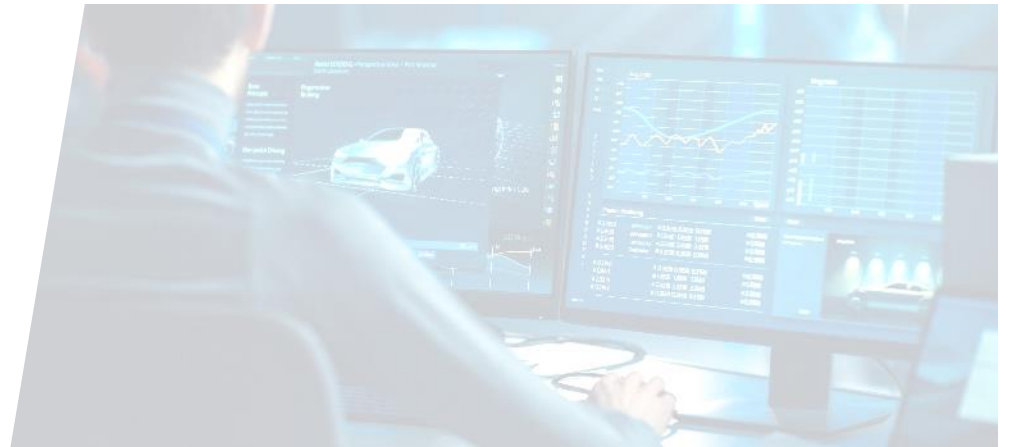

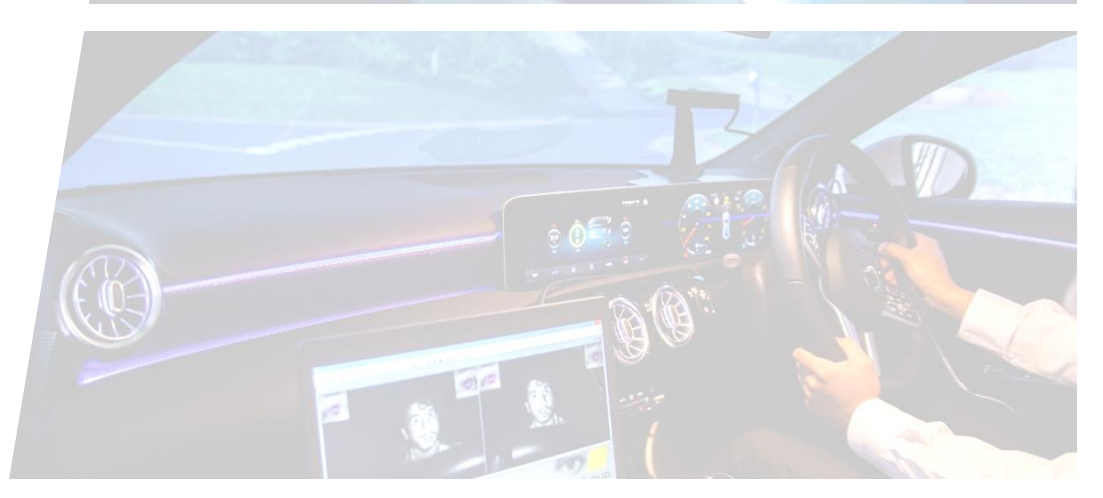

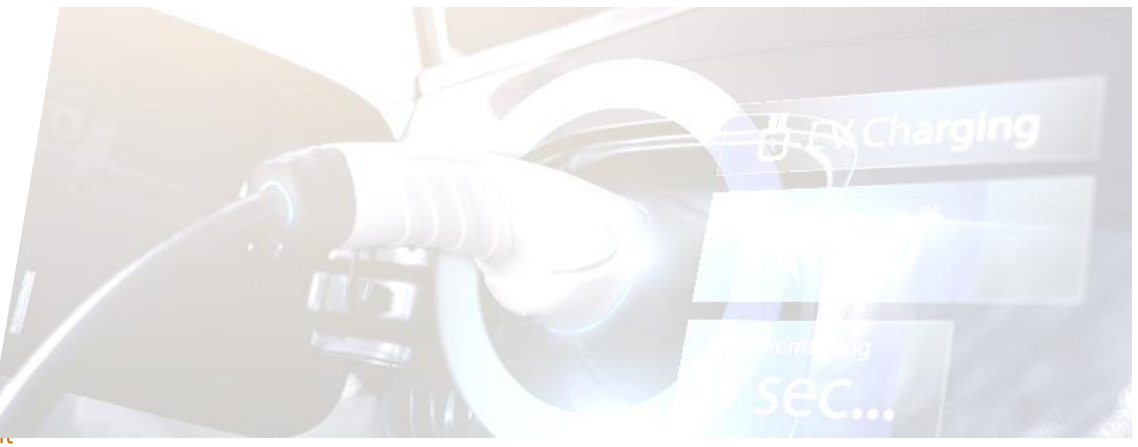

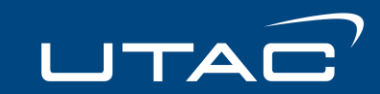

#### Pour suivre la progression d'une demande d'homologation, vous pourrez le faire sur :

- Le tableau de bord
- La liste des homologations
- Les conteneurs

#### SUIVI D'UNE DEMANDE D'HOMOLOGATION

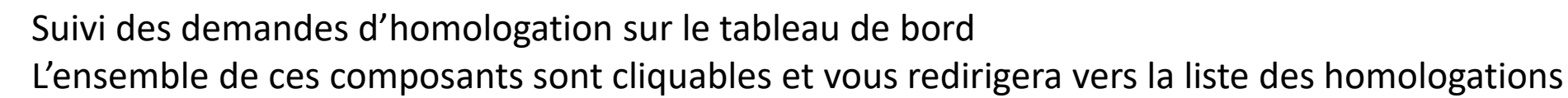

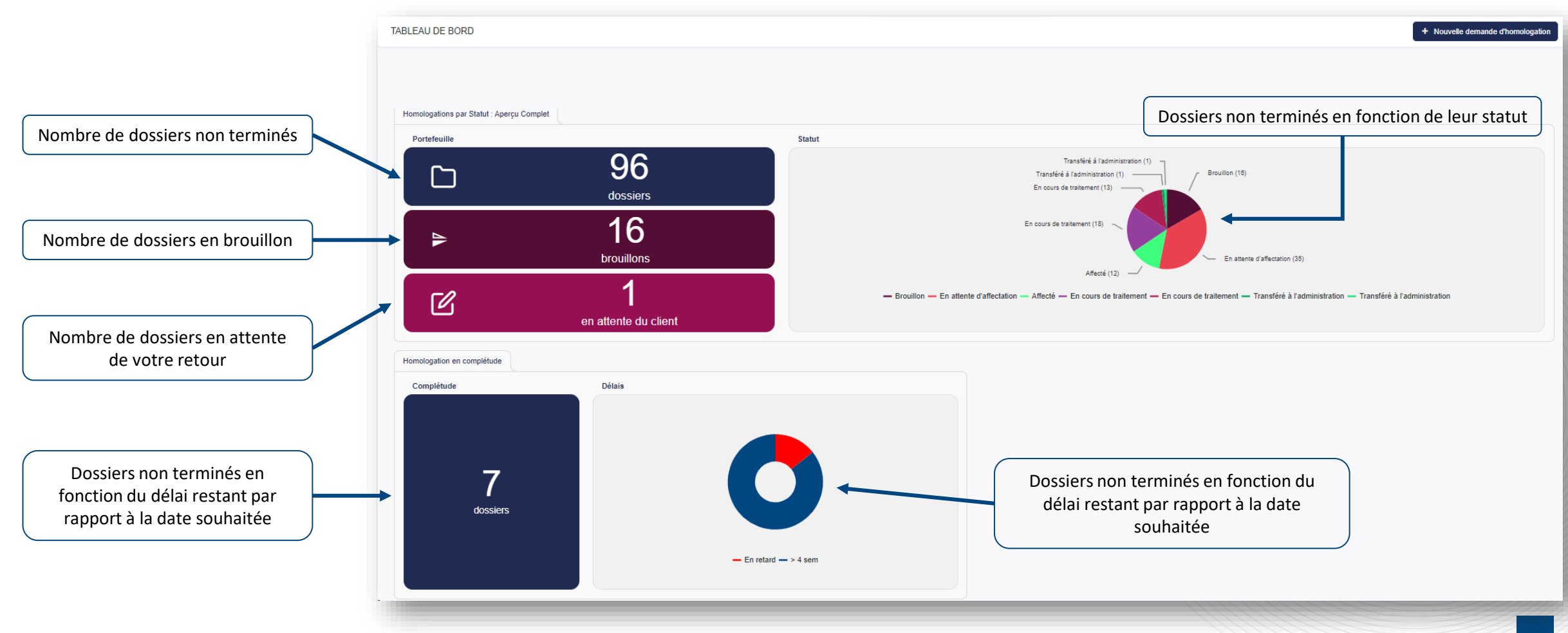

#### SUIVI D'UNE DEMANDE D'HOMOLOGATION

#### Suivi des demandes d'homologation sur la liste des homologations:

+ Nouvelle demande d'homologation **Filtres** HOMOLOGATIONS Types TRR Réglementations N° dossier Statut Statut de la prestation Date cible Motif Filtres les données pour 000 Tous Tous Tous • chaque colonne  $\odot$  48R02 UTA990006 Transféré à l'UTAC Test En attente de traitement TRR test prestation 48R02 8 mars 2024  $\odot$  113R00 UTA990005 7 mars 2024 Test Transféré à l'UTAC En attente de traitement TRR test prestation 113R00 0 73R00 UTA990003 Transféré à l'UTAC En attente de traitement TRR test prestation 73R00 5 mars 2024 Test Indique que la demande est en attente de votre 76/115 UTA990002 Transféré à l'UTAC En attente de traitement TRR test prestation 76/115 4 mars 2024 Test retour En attente de traitement 0 85/3 UTA000020 Transféré à l'UTAC Type TRR 25 iuin 2024 Motif de la demande En attente de correction  $\odot$  136R00 UTA000019 Brouillon En attente de traitement eeee 24 juin 2024 eeee Lien vers le formulaire de  $\odot$  NF 1789:2020 UTA000018 Transféré à l'administration Siané TRR Type 24 juin 2024 motif de la demande l'homologation correspondante  $\odot$ • 97/24 UTA000017 Brouillon En attente de traitement 21 avr. 2024 Test Test  $\odot$ 21 avr. 2024 Test 11-3-42 Part 2 UTA000016 Brouillon En attente de traitement Test Permet de naviguer entre 6 . 2020/1232 LITA000015 24 iuin 2024 Disponible Signé Type TRR Motif de la demande chaque page de résultat 2)(3)() M 1 1 - 20 of 54 items -

## UTAC

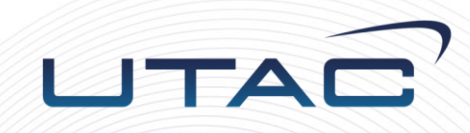

# Demande de correction

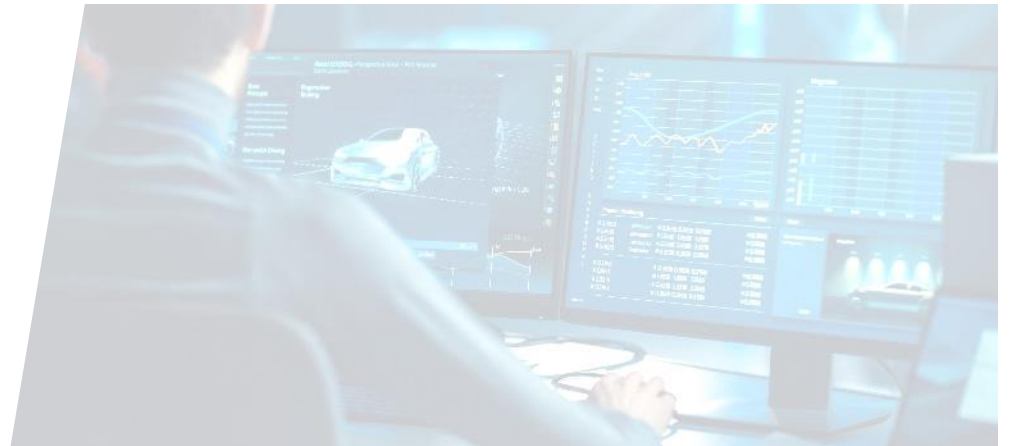

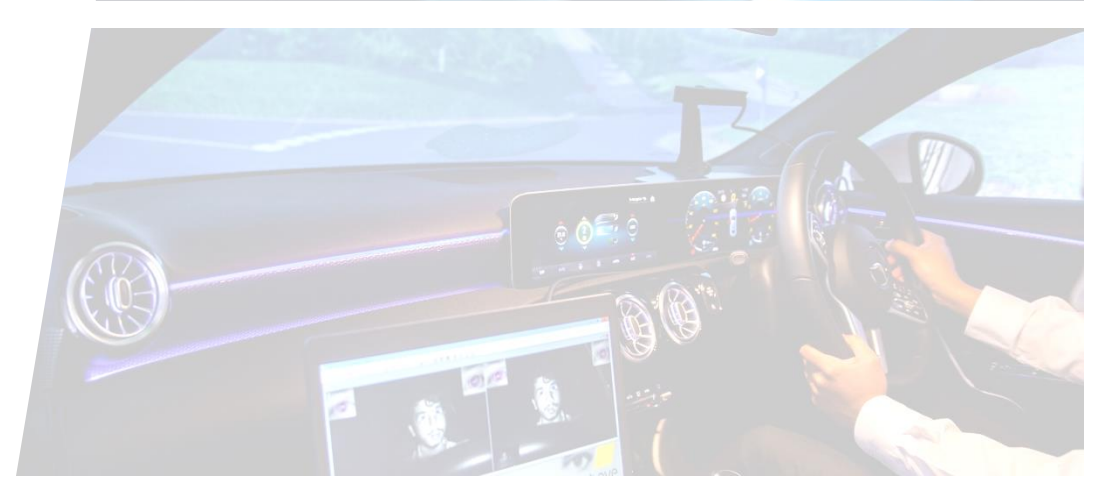

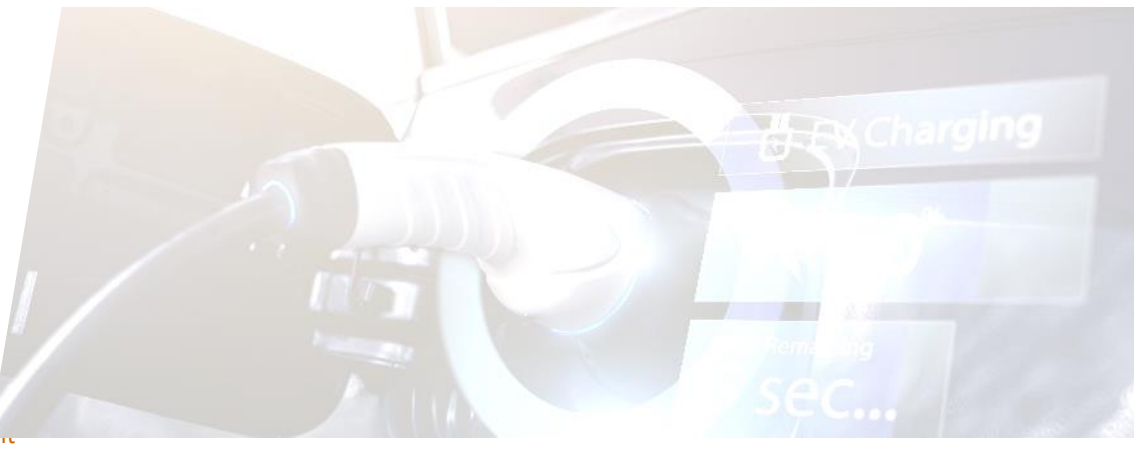

#### DEMANDE DE CORRECTION

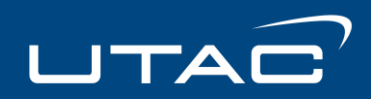

Il arrive que l'équipe UTAC revienne vers vous pour une demande de correction sur un document ou pour demander des informations supplémentaires.

L'homologation passera donc au statut « En attente de traitement – En attente de correction ».

| Informations dossier                    | Prestations | Documents | Suivi 🖂                  |  |
|-----------------------------------------|-------------|-----------|--------------------------|--|
| 85/3                                    |             |           |                          |  |
|                                         |             |           |                          |  |
|                                         |             |           | En attente de traitement |  |
| Type TRR                                |             |           | 10 avr. 2024             |  |
| Туреттак                                |             |           | C En cours de traitement |  |
| Sous thématique<br>Masses et dimensions | ×           |           | 😪 Signé                  |  |
|                                         |             |           |                          |  |
| Base                                    | *           |           |                          |  |
| Pédementation                           |             |           |                          |  |
| 85/3 Poids et dimensions (88/218)       | *           |           |                          |  |
|                                         |             |           |                          |  |
|                                         |             |           |                          |  |
|                                         |             |           |                          |  |
|                                         |             |           |                          |  |
| Textes réglementaires                   |             |           |                          |  |
| 85/3 Poids et dimensions                |             | ▼ TRR     |                          |  |
| AMPERE SAS                              |             |           |                          |  |

#### DEMANDE DE CORRECTION

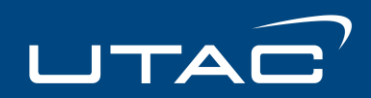

Pour donner suite à cette demande, vous devrez accéder à l'homologation et échanger avec le responsable de l'homologation via le canal de discussion (Onglet Suivi) Vous pourrez y déposer de nouveau documents si besoin.

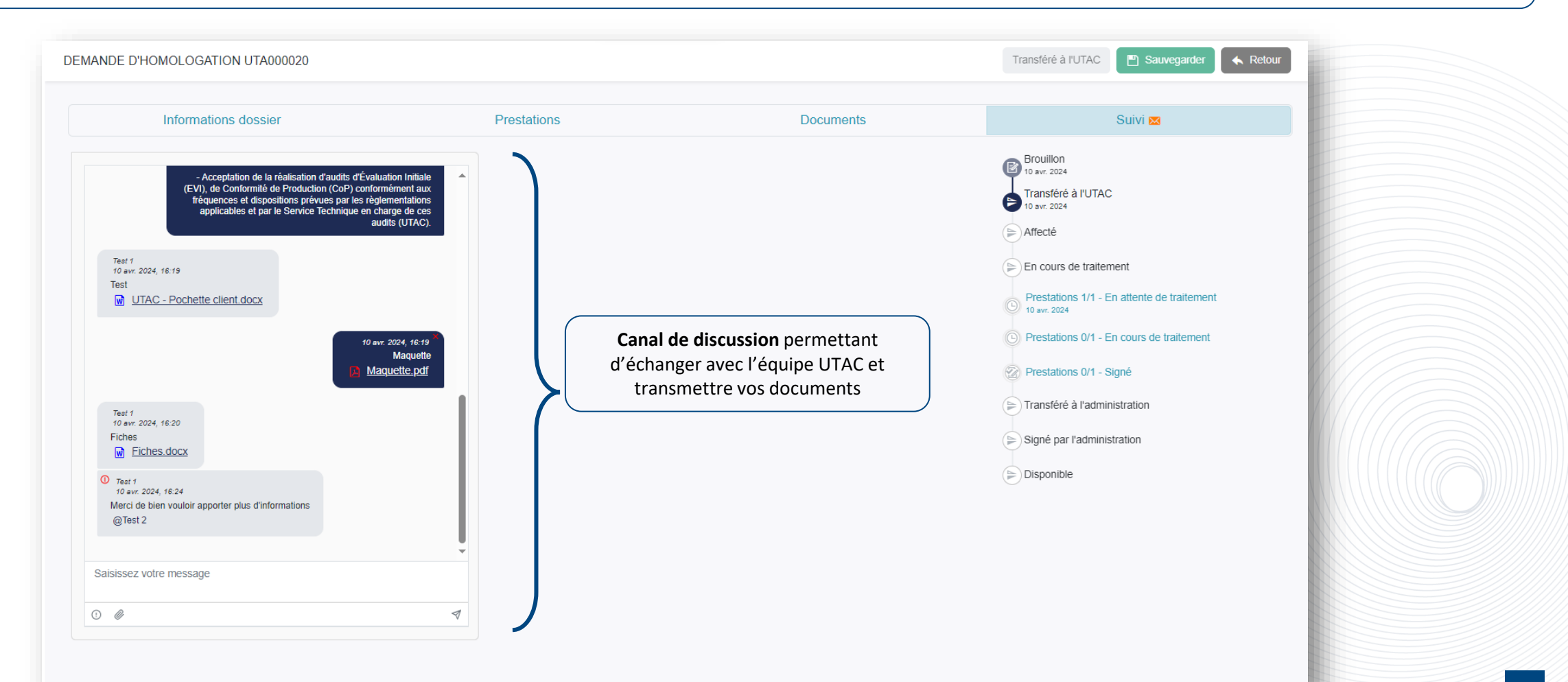

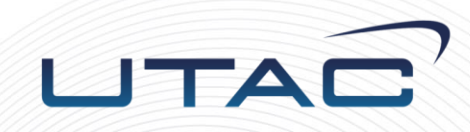

# Création et Gestion des conteneurs

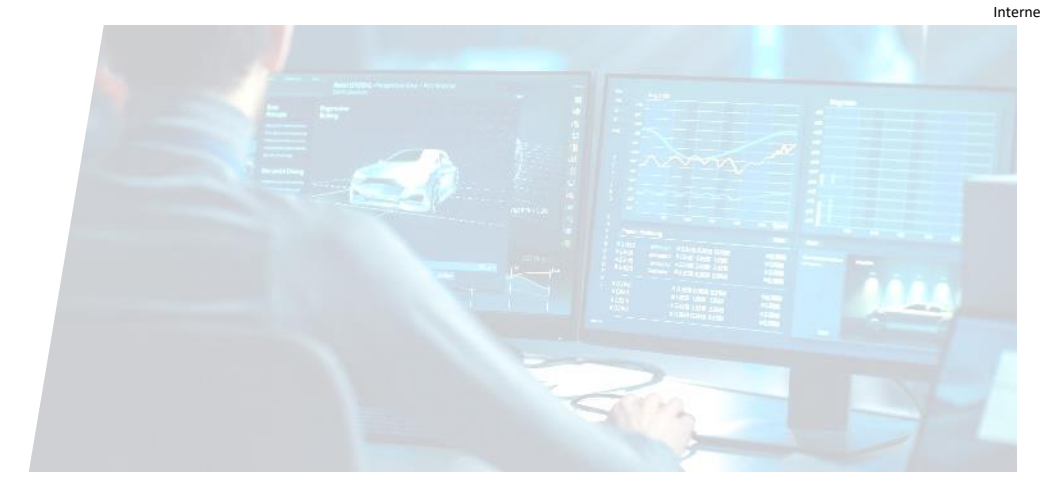

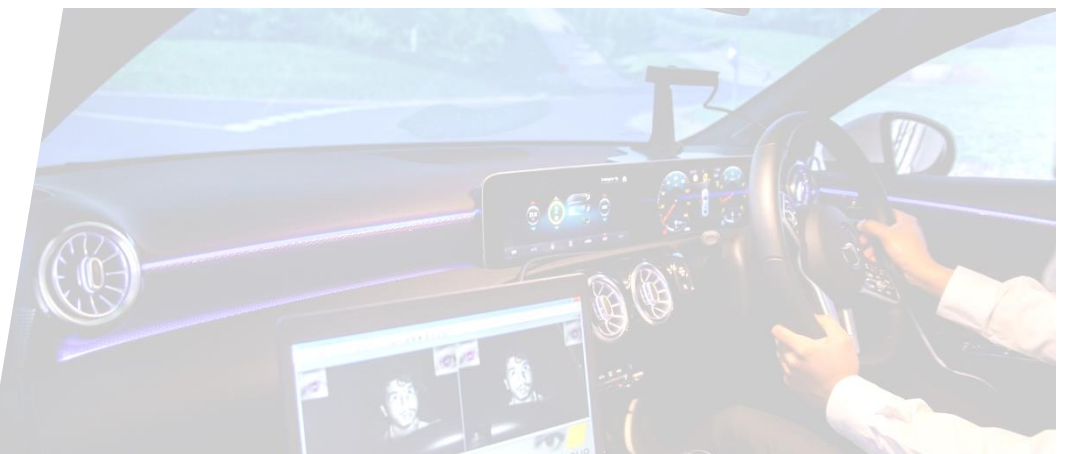

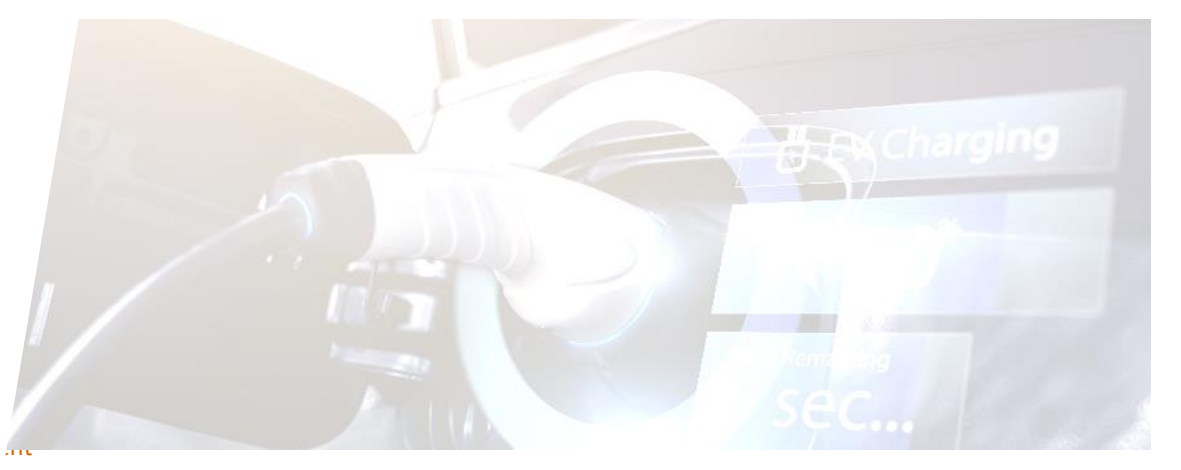

#### CREATION ET GESTION DES CONTENEURS

#### Un conteneur est un regroupement de demande d'homologation (RCE, ...) afin d'avoir une gestion d'ensemble.

|               |                                    | CLIENT                               |                                | 🗘 Test 2 💌          |
|---------------|------------------------------------|--------------------------------------|--------------------------------|---------------------|
| nologations   | CONTENEURS                         |                                      |                                | + Nouveau conteneur |
| teneurs<br>ts | Actions Nom                        | Description                          | Date cible                     | Progr               |
| pos           | Conteneur pour RENAULT SAS 2 - 0   | Conteneur de test pour RENAULT SAS 2 | 10 mars 2024                   | 0 % (05)            |
|               | Conteneur pour RENAULT SAS 0 - 378 | Conteneur de test pour RENAULT SAS 0 | 13 mars 2024                   | 17 % (16)           |
|               | Test 1                             | Cliquer sur « + Nouveau (            | conteneur » pour créer un nouv | eau conteneur       |
|               | Conteneur pour RENAULT SAS 4 - 0   | Conteneur de test pour RENAULT SAS 4 | 5 avr. 2024                    | 0 % (0/5)           |
|               | Conteneur pour RENAULT SAS 2 - 378 | Conteneur de test pour RENAULT SAS 2 | 18 mars 2024                   | 0 % (0.%)           |
|               | Conteneur pour RENAULT SAS 3 - 0   | Conteneur de test pour RENAULT SAS 3 | 23 mars 2024                   | 0 % (0/5)           |
|               | Conteneur pour RENAULT SAS 1 - 0   | Conteneur de test pour RENAULT SAS 1 | 10 avr. 2024                   | 0 % (03)            |
|               | Conteneur pour RENAULT SAS 1 - 378 | Conteneur de test pour RENAULT SAS 1 | 10 avr. 2024                   | 0 % (0/5)           |
|               |                                    |                                      |                                | 1 - 8 of 8 items    |
| -             |                                    |                                      |                                |                     |

UTAC

#### CREATION ET GESTION DES CONTENEURS

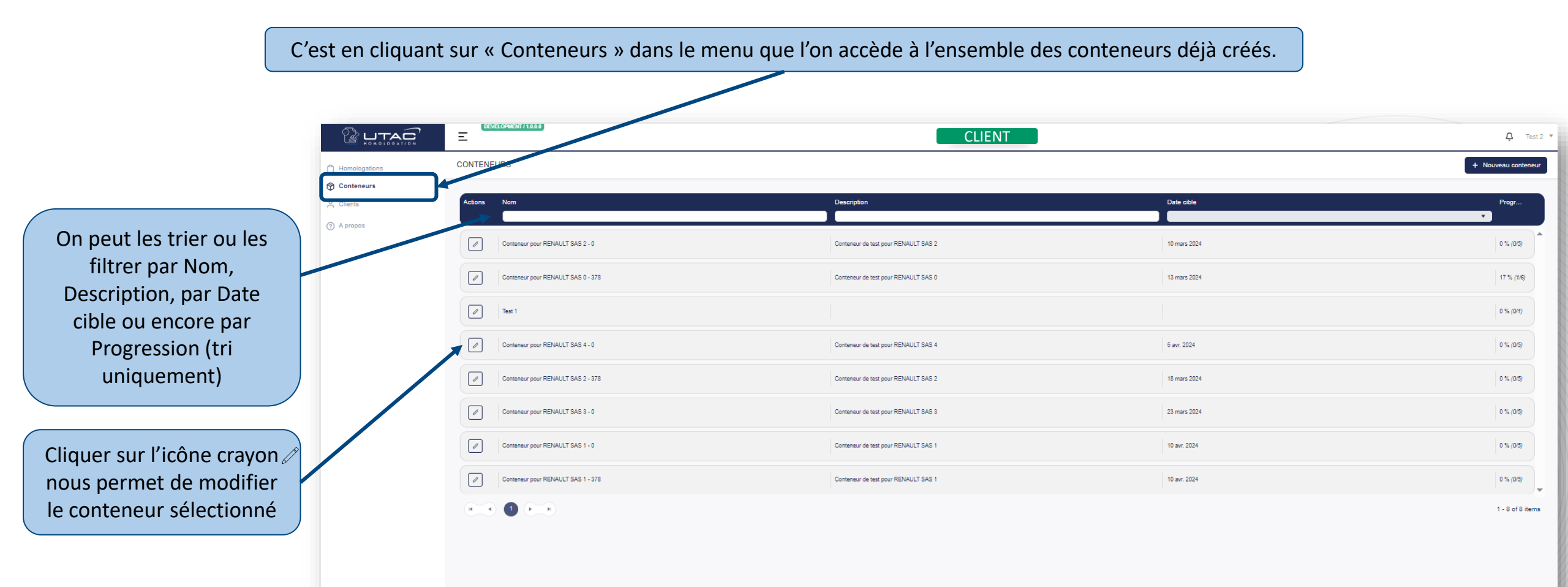

#### CREATION ET GESTION DES CONTENEURS

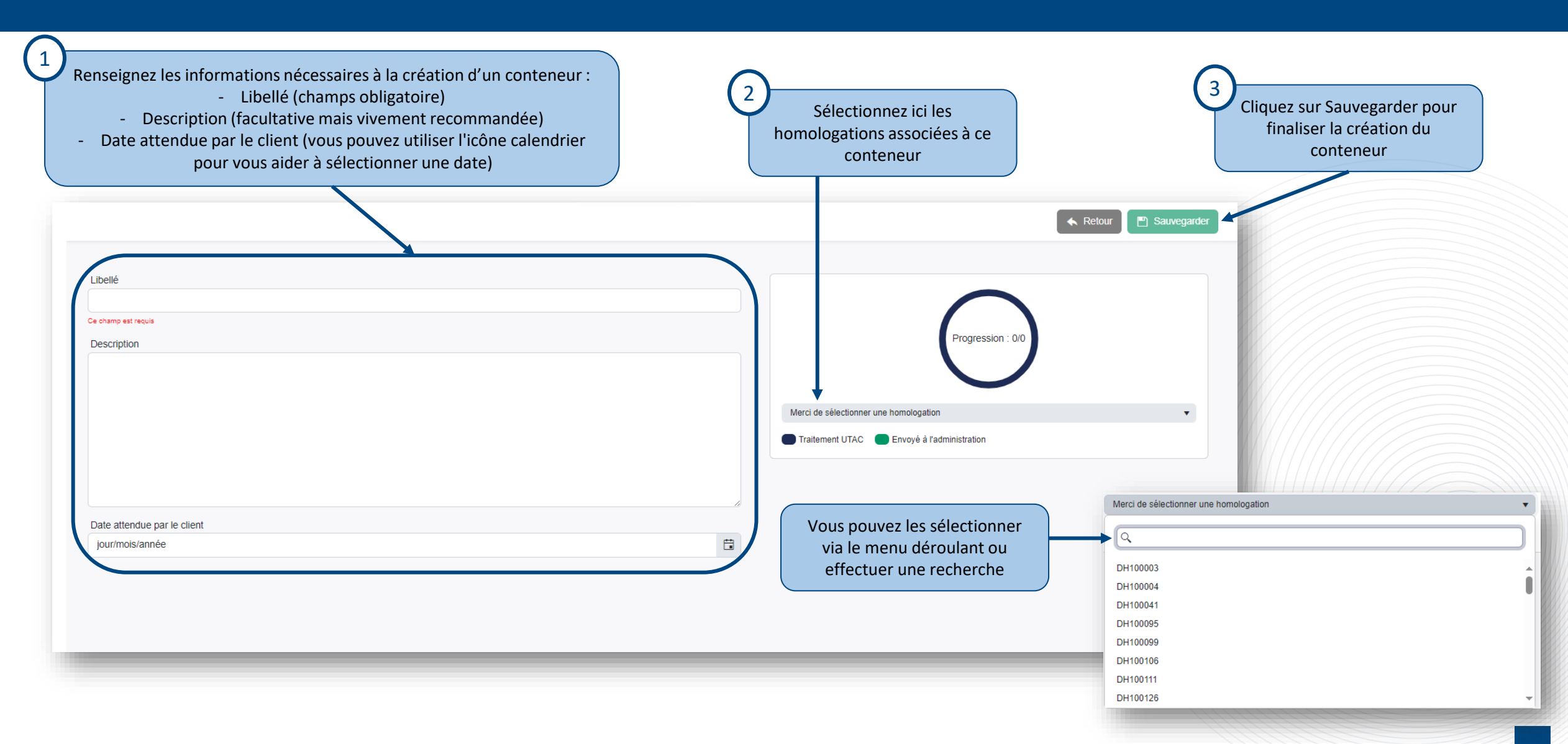

LTAC

#### SUIVI D'UNE DEMANDE D'HOMOLOGATION

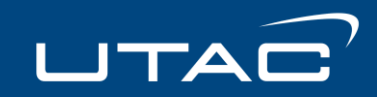

Suivi d'une demande d'homologation sur le formulaire d'un conteneur:

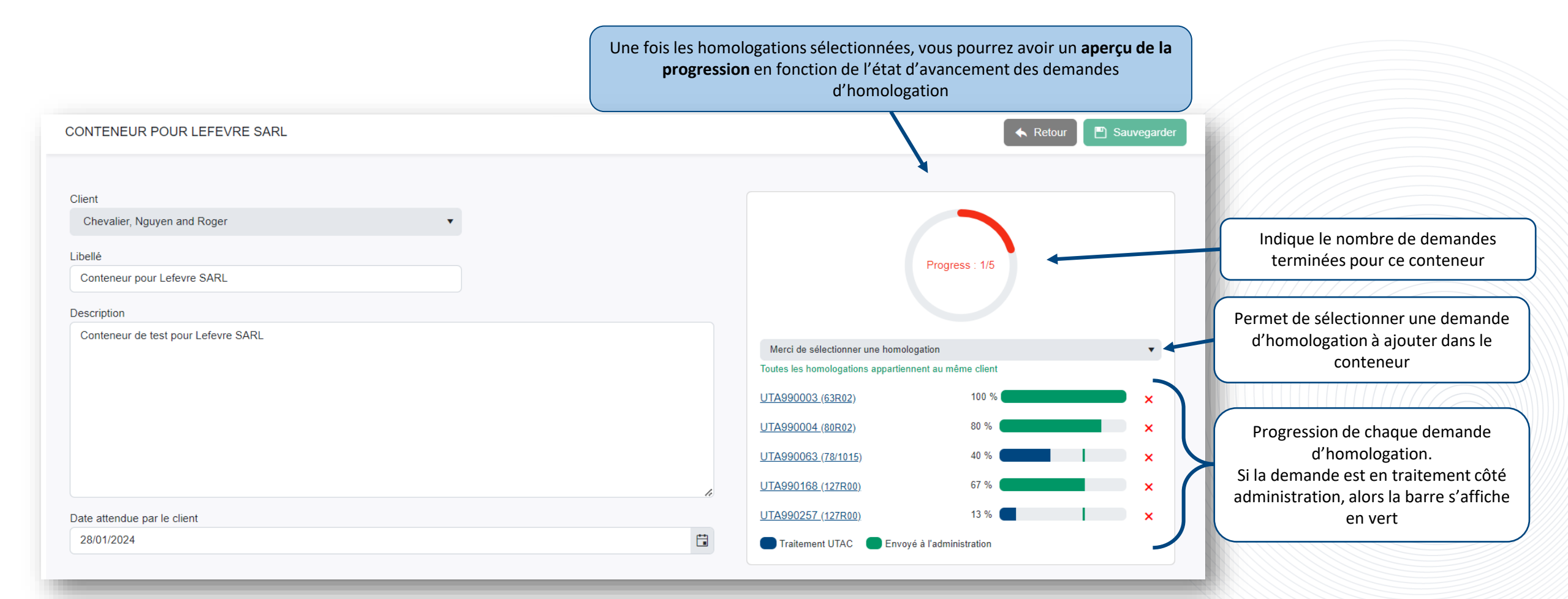

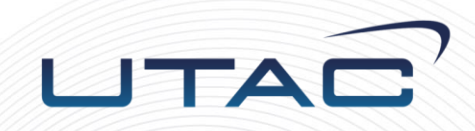

# Nature de prestation

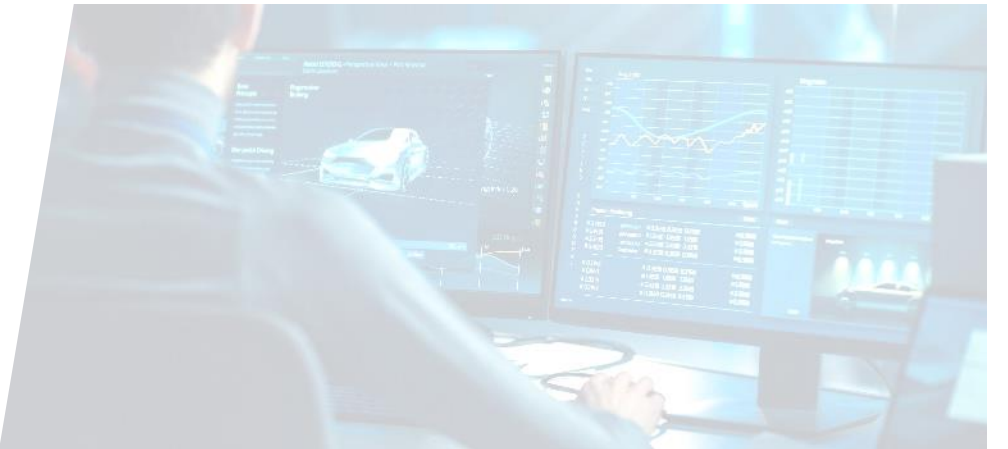

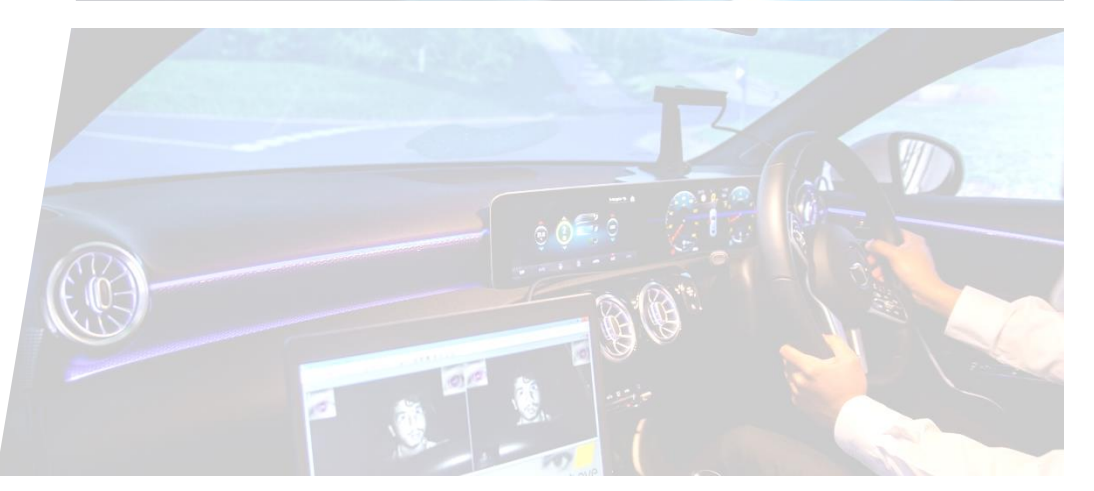

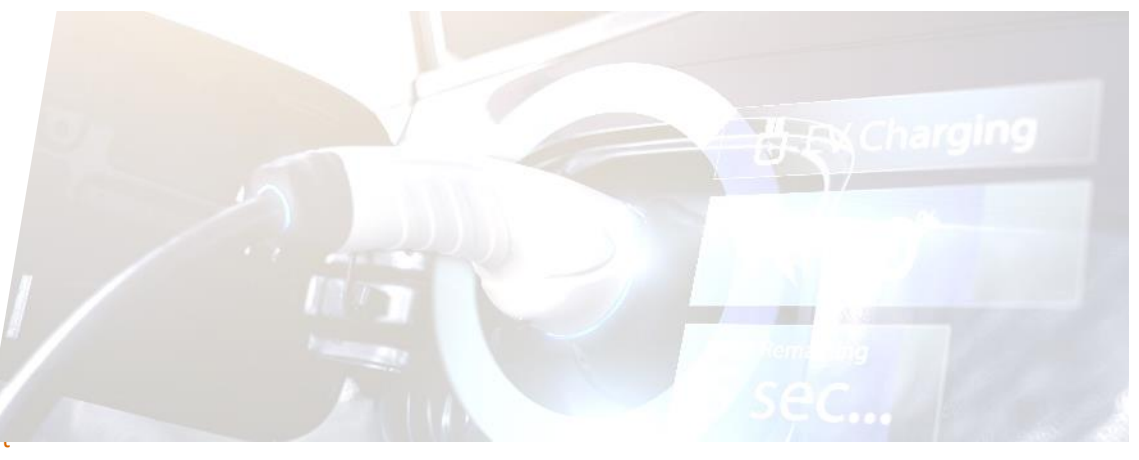

#### NATURE DE PRESTATION

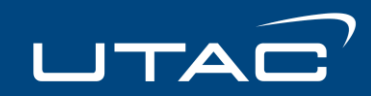

#### Lorsque le statut de la demande d'homologation est « Disponible », le client peut alors créer une extension

| Homologations | DEMANDE D'HOMOLOGATION DH119715                                                                                                    |             |                                                                                                    | Disponible + Créer une extension E Sauvegarder | ▲ Retour                                                                                                    |
|---------------|----------------------------------------------------------------------------------------------------|-------------|----------------------------------------------------------------------------------------------------|------------------------------------------------|----------------------------------------------------------------------------------------------------|
| Conteneurs    | Informations dossier                                                                                                    | Prestations | Documents                                                                                                    | Extension     Retrait                          | En cliquant sur                                                                                                    |
| A propos      | Type de dispositif 4 roues Administration Centre National de Réception des Véhicules - E2 Thématique Securite active Référence dossier client Commentaires client Motif Description du mandataire Date attendue par le client 01/03/2010 |             | Code projet Code programme Code programme Essais virtuel Out On Non Nom du demandeur Responsable Jérome GILLET | Revision                                       | <ul> <li>« + Créer une<br/>extension »,<br/>vous aurez 4<br/>différentes<br/>natures de prestation :</li> <li>Arrêt de<br/>production</li> <li>Extension</li> <li>Retrait</li> <li>Révision</li> </ul> |
|               | Constructeurs Constructeur NISSAN INTERNATIONAL SA C Demandeur Marques NISSAN 🐼                                                                                                    | ×           |                                                                                                    |                                                |                                                                                                    |

#### **NATURE DE PRESTATION - Extension**

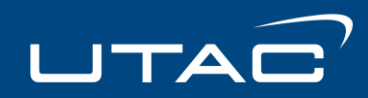

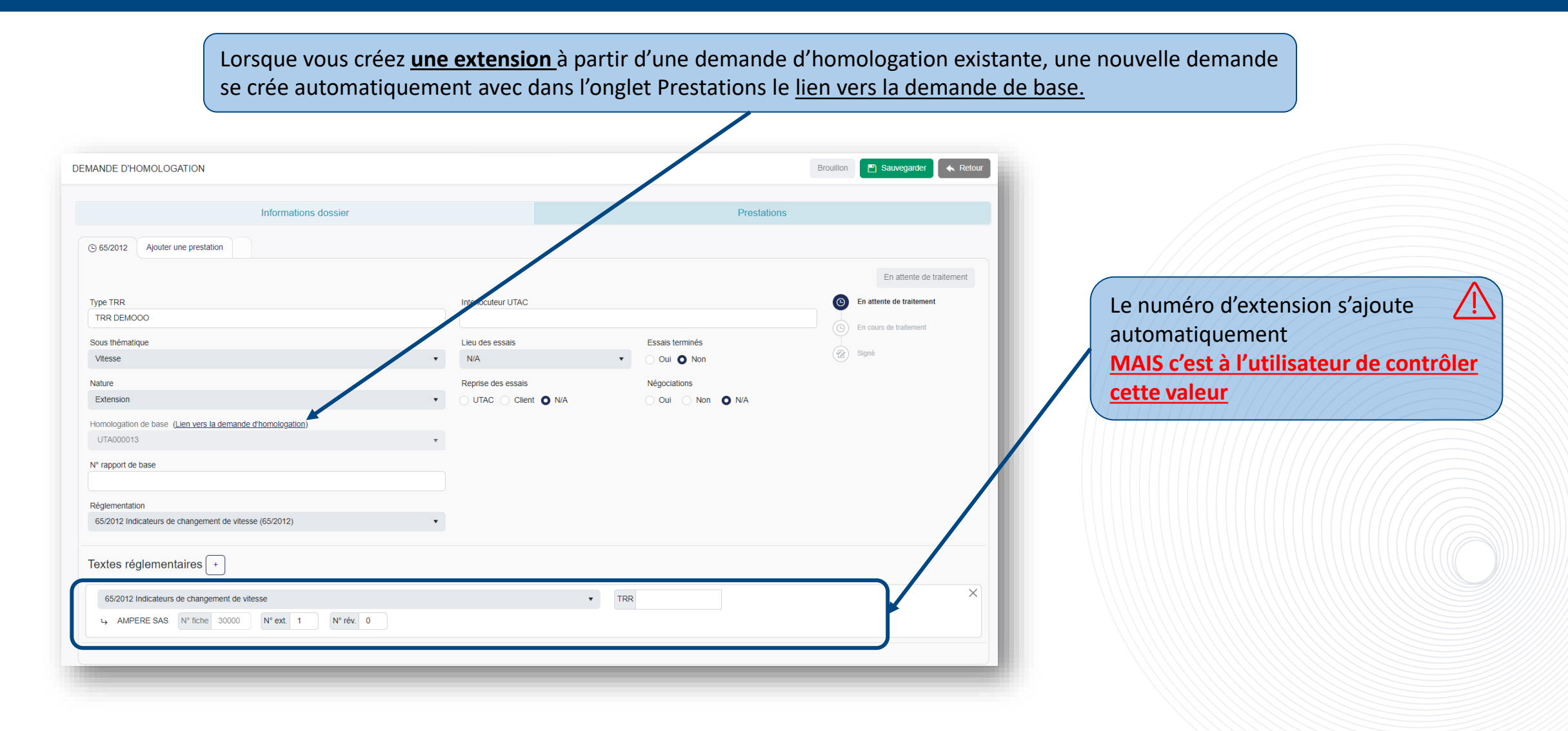

#### NATURE DE PRESTATION - Révision

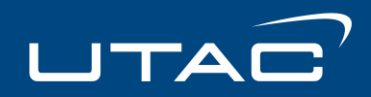

Tout comme la création de l'extension, la création d'une <u>révision</u> à partir d'une demande d'homologation existante, créera automatiquement une nouvelle demande, avec dans l'onglet Prestations le <u>lien vers la demande de base.</u>

| DEMANDE D'HOMOLOGATION                                                                                                    |             | Brouillon 💾 Sauvegarder 🔦 Retour |                                                                                                    |
|----------------------------------------------------------------------------------------------------|-------------|----------------------------------|----------------------------------------------------------------------------------------------------|
| Informations dossier () (> 2020/1232 Ajouter une prestation Type TRR Type TRR Sous thématique Eco-Innov Nature Revision Homologation de base (Lien vers la demande d'homologation) UTA000015  N* rapport de base Réglementation 2020/1232 Eco Innovation Alterno-démarreur 12V WLTP M1 - N1 (2020/1232)  Textes réglementaires + | Prestations | In attente de traitement         | Le numéro de révision s'ajoute automatiquement<br>MAIS c'est à l'utilisateur de contrôler<br>cette valeur |
| 2020/1232 Eco Innovation Alterno-démarreur 12V WLTP M1 - N1                                                                                                    | TRR         | ×                                |                                                                                                    |

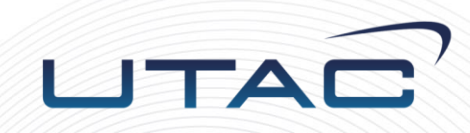

# Gestion du client et des utilisateurs

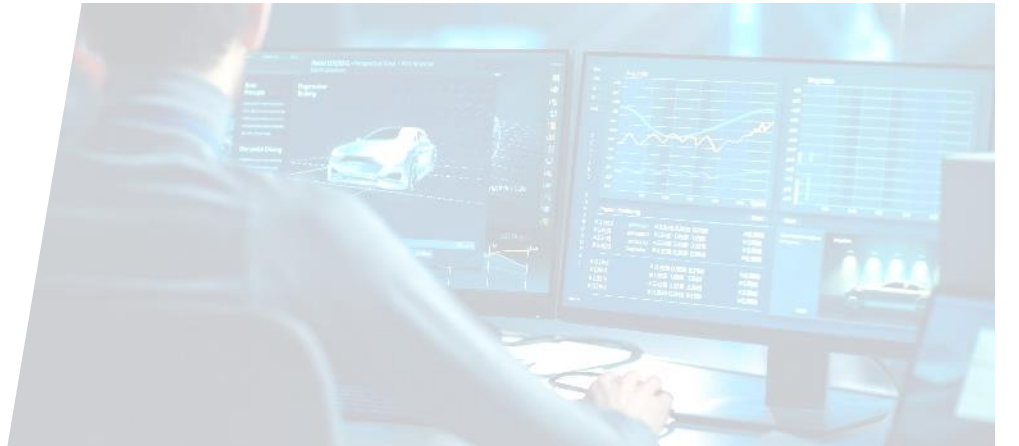

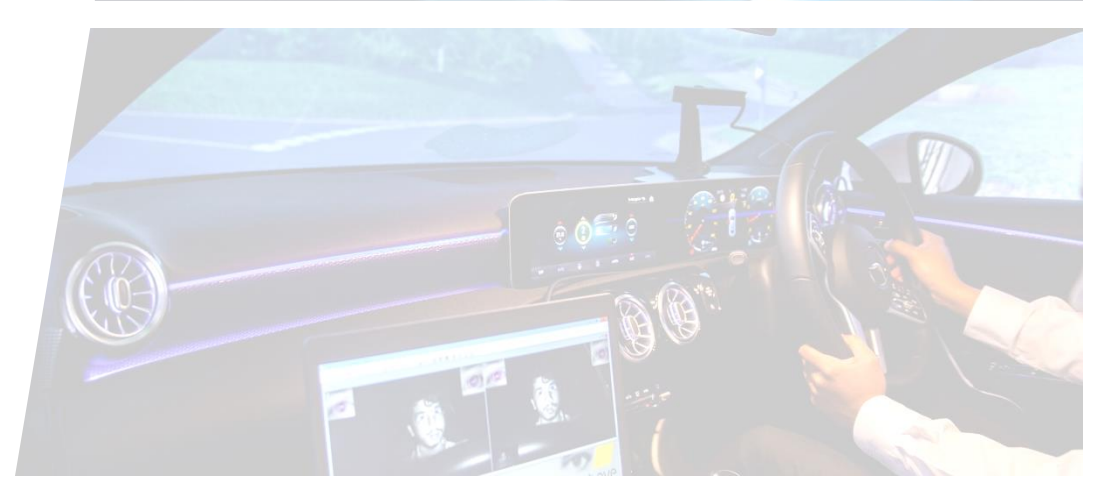

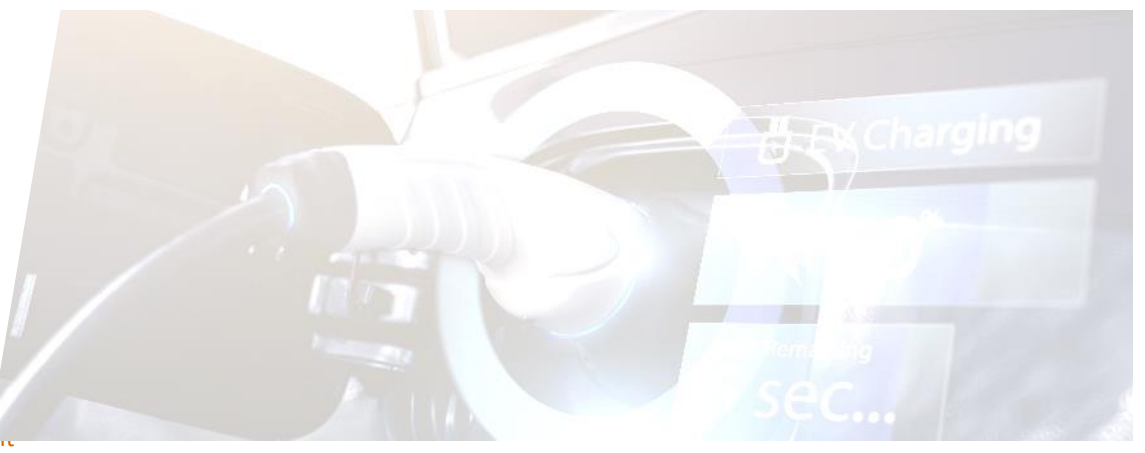

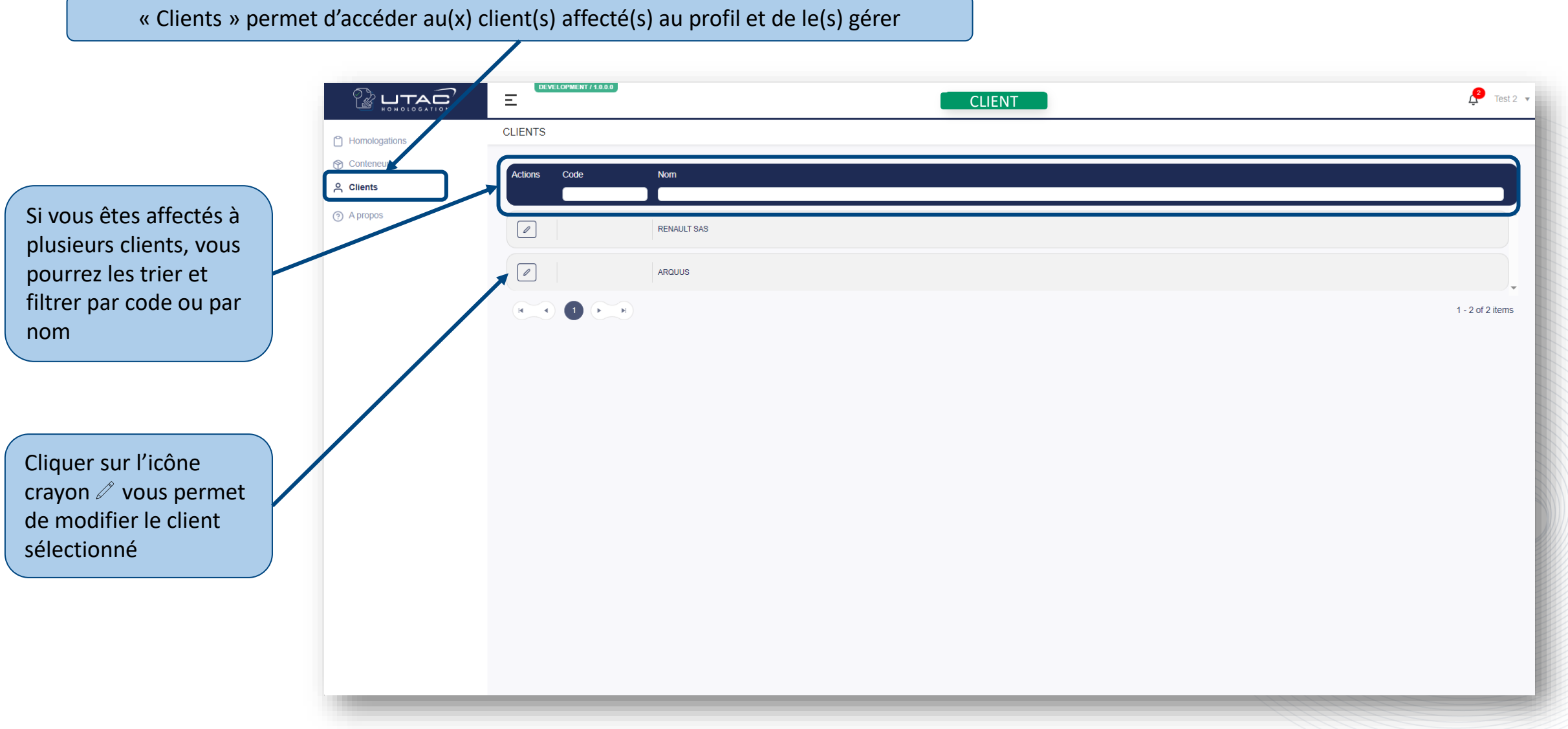

LTAC

Lorsque vous cliquez sur le crayon  $^{\mathscr{P}}$ , vous aurez accès au client pour :

- Modifier ses informations générales,
- Ajouter des constructeurs (ajouter une marque ou un site de production)
- Gérer les tags
- Gérer les utilisateurs

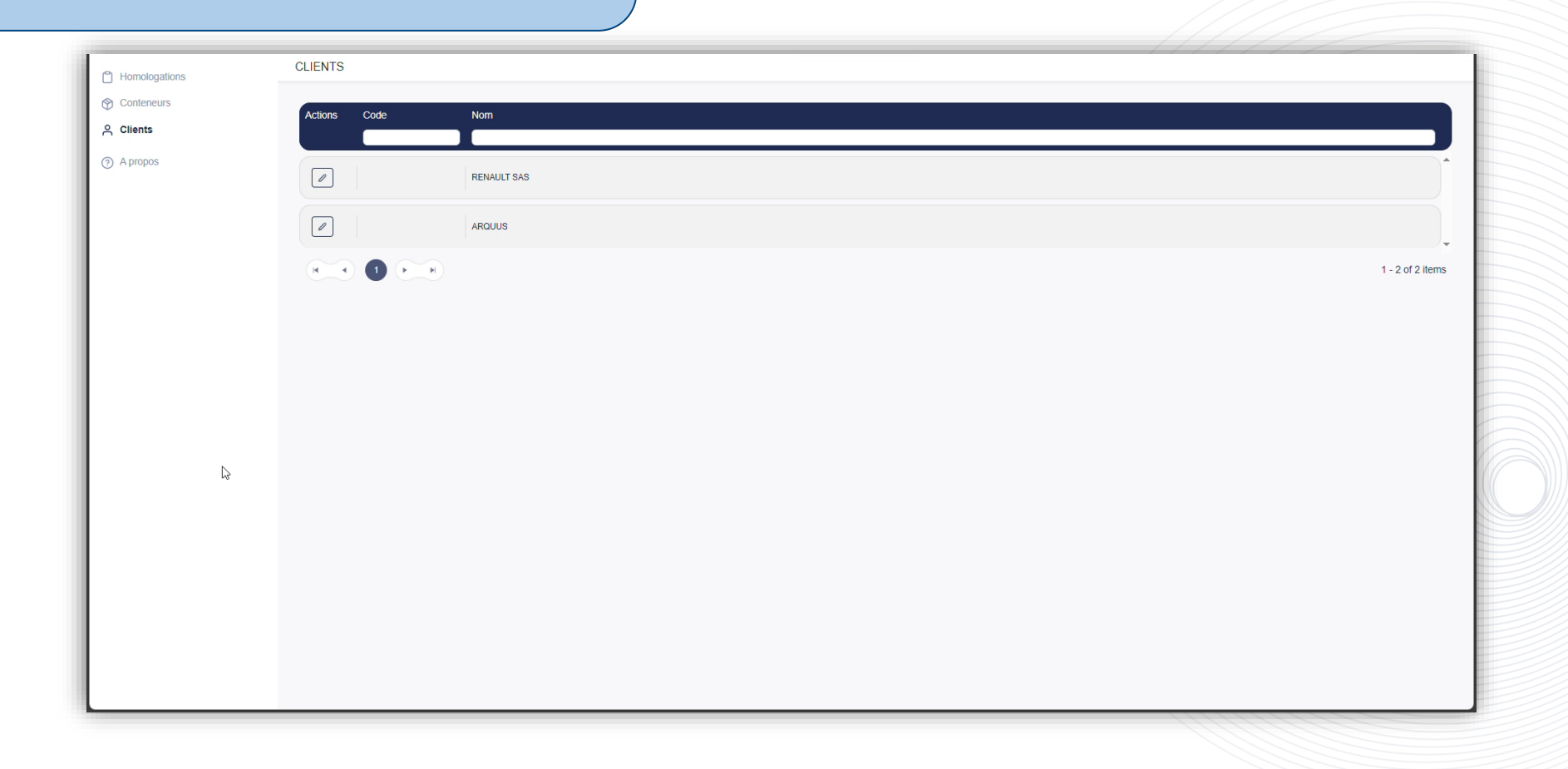

LITAC

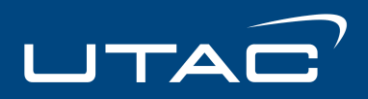

#### Informations générales

Vous pouvez modifier : -① Si le client est apporteur d'affaires ou non - ② Vous pouvez également ajouter les documents qualité et justificatifs des apporteurs d'affaire, ainsi que les domaines autorisés ③

| iniornations generates                         | Constructeurs         | Tags            | Utilisateurs                               |
|------------------------------------------------|-----------------------|-----------------|--------------------------------------------|
|                                                |                       | Domaines autori | isés                                       |
| Code                                           | Nom<br>RENAULT SAS    |                 | + Ajouter un domaine                       |
| Tura                                           |                       | renault.com     |                                            |
| Grand compte                                   |                       |                 |                                            |
| Ouvrir + Télécharger & Denommer To Conjer + De |                       |                 |                                            |
|                                                |                       |                 |                                            |
| Documents qualité ()                           |                       |                 |                                            |
| Justificatif apporteurs d'affaires (i)         | L1 Ajouter un fichier |                 |                                            |
|                                                |                       | Action          | a cur la (c) de sum ant (c) cála stianná ( |
|                                                |                       | Action          | is sur le(s) document(s) selectionne(      |
|                                                |                       |                 |                                            |
|                                                |                       |                 |                                            |
|                                                |                       |                 |                                            |
|                                                |                       |                 |                                            |
|                                                |                       |                 |                                            |
|                                                |                       |                 |                                            |
|                                                |                       |                 |                                            |
|                                                |                       |                 |                                            |
|                                                |                       |                 |                                            |
|                                                |                       |                 |                                            |
|                                                |                       |                 |                                            |

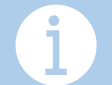

Les documents qualité seront automatiquement transmis au CNR\ à chaque demande d'homologation

(\*) Homologation

Conteneurs

(?) A propos

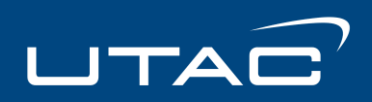

#### Constructeurs

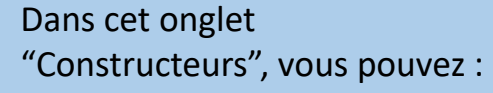

- Visualiser l'ensemble des constructeurs associé à votre client
- Ajouter un constructeur existant
- Ajouter une marque à chaque constructeur
- Ajouter un site de production
- Modifier les sites de productions presents
   Vous pourrez également faire une demande de creation de constructeurs

| Inform                                      | ations générales                                 | Constructeurs | Tags | Utilisateurs                     |
|---------------------------------------------|--------------------------------------------------|---------------|------|----------------------------------|
| Constructeurs                               | Demandes de création de constru                  | ucteurs       |      |                                  |
|                                             |                                                  |               |      | Ajouter un constructeur ex       |
| SAS                                         |                                                  |               |      | >                                |
| Marques                                     |                                                  |               |      |                                  |
|                                             |                                                  |               |      |                                  |
| Demandes de cr                              | éation de marques                                |               |      |                                  |
| Sites de product                            | ion                                              |               |      | <u>+ Ajouter une Marque</u>      |
| Vidal - Jacquet -<br>4 Allée de Provenc     | Testing<br>e, Versailles, 92003                  |               |      | ~                                |
| G Jean, Morin and<br>86 Quai des Franc      | Moreau - Testing<br>s-Bourgeois, Bordeaux, 09569 |               |      | Valide jusqu'au 2 oct. 2024 🗸    |
| Simon - Legrand<br>25 Rue de Solférin       | I - Testing<br>o, Avignon, 73449                 |               |      | Valide jusqu'au 4 avr. 2024 🗸    |
| Moulin, Sanchez<br>666 Rue de Vaugin        | and Julien - Testing<br>ard, Sarcelles, 30613    |               |      | ~                                |
| C Lemaire, Morel a<br>0 Allée de la Victoir | and Arnaud - Testing<br>re, Brest, 40538         |               |      | Valide jusqu'au 24 déc. 2024 🗸 🗸 |
| Or Deschamps - Fe<br>6 Voie des Francs-     | mandez - Testing<br>Bourgeois, Argenteuil, 30703 |               |      | Valide jusqu'au 7 mai 2024 🗸 🗸   |
|                                             |                                                  |               |      | + Ajouter un site de production  |
|                                             |                                                  |               |      |                                  |
| Margues                                     |                                                  |               |      |                                  |
| marquos                                     |                                                  |               |      |                                  |

Tags

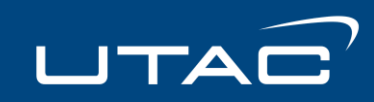

Les tags sont un ensemble de sites de productions présélectionnés.

Dans cet onglet vous pouvez

- gérer les tags existants (ajouter ou supprimer les sites de production),

- en ajouter des nouveaux

- ou les **supprimer**.

|                                                                              |   |                                                                               |          |                   | Retour        | Sauvegarder |
|------------------------------------------------------------------------------|---|-------------------------------------------------------------------------------|----------|-------------------|---------------|-------------|
| Informations générales                                                       |   | Constructeurs                                                                 | Tags     |                   | Utilisateurs  |             |
|                                                                              |   |                                                                               |          |                   |               | Ajouter tag |
| Tag 2                                                                        | × | Tag 1                                                                         | ×        | Tag 3             |               | ×           |
| Nom<br>Tag 2                                                                 |   | Nom<br>Tag 1                                                                  |          | Nom<br>Tag 3      |               |             |
| Ajouter un site de production                                                | • | Ajouter un site de production                                                 | •        | Ajouter un site o | le production | •           |
| Renault, Leclerc and Robert - Testing<br>1 Rue de Paris, Pessac, 34779       | × | Clement EURL - Testing<br>5376 Boulevard de Nesle, Beauvais, 7232             | 21 ×     |                   |               |             |
| Martinez - Clement - Testing<br>774 Allée Delesseux, Levallois-Perret, 60481 | × | Leroy El - Testing<br>5 Avenue du Dahomey, Roubaix, 95370                     | ×        |                   |               |             |
| Michel - Gautier - Testing<br>8043 Passage Bonaparte, Saint-Pierre, 78576    | × | Petit, Dupont and Garcia - Testing<br>617 Quai de Solférino, Marseille, 14742 | ×        |                   |               |             |
| Brun SA - Testing<br>53 Passage de Tilsitt, Le Havre, 82435                  | × | Renault, Leclerc and Robert - Testing<br>1 Rue de Paris, Pessac, 34779        | ×        |                   |               |             |
| Rousseau, Legrand and Marie - Testing<br>4 Rue La Boétie, Le Mans, 82636     | × | Martinez - Clement - Testing<br>774 Allée Delesseux, Levallois-Perret, 604    | 481 ×    |                   |               |             |
| Bernard SAS - Testing<br>2 Place de Montmorency, Colmar, 71515               | × | Michel - Gautier - Testing<br>8043 Passage Bonaparte, Saint-Pierre, 76        | <b>X</b> |                   |               |             |
| Perrin - Francois - Testing<br>5 Quai Mouffetard, Perpignan, 82999           | × | Brun SA - Testing<br>53 Passage de Tilsitt, Le Havre, 82435                   | ×        |                   |               |             |
| Marty SA - Testing<br>999 Avenue d'Alésia, Colmar, 92699                     | × | Bourgeois - Nguyen - Testing<br>8 Passage Molière, Hyères, 94655              | ×        |                   |               |             |

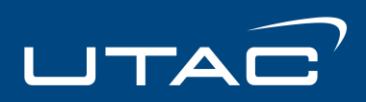

#### Utilisateurs

Dans cet onglet, en tant qu'administrateur client, vous pouvez :

- Visualiser les utilisateurs existants (qu'ils fassent partie du personnel ou qu'ils soient apporteurs d'affaire)
- ajouter des nouveaux utilisateurs
- Les désactiver ou les réactiver
- **Gérer leur rôle** (Lecteur client, Membre client ou Administrateur client)

| omologations |                                  |          |               |             |              |                       | Clour                  |
|--------------|----------------------------------|----------|---------------|-------------|--------------|-----------------------|------------------------|
| ients        | Informations générales           |          | Constructeurs |             | Tags         |                       | Utilisatuurs           |
| propos       |                                  |          |               |             |              |                       | + Ajouter un utilisate |
|              | Personnels Apporteurs d'affaires |          |               |             |              |                       |                        |
|              | Actions Nom d'utilisateur        | Courriel |               | Nom complet | Service      | Rôle                  | Inactif                |
|              | AN                               | mi       | .com          | Mi          | HOMOLOGATION | Membre client         |                        |
|              | AF                               | ac       | .com          | Ac          | HOMOLOGATION | Membre client         |                        |
|              | AU                               | jer      | .com          | Jé          | HOMOLOGATION | Administrateur client |                        |
|              |                                  |          |               |             |              |                       |                        |
|              |                                  |          |               |             |              |                       |                        |
|              |                                  |          |               |             |              |                       |                        |
|              |                                  |          |               |             |              |                       |                        |
|              |                                  |          |               |             |              |                       |                        |

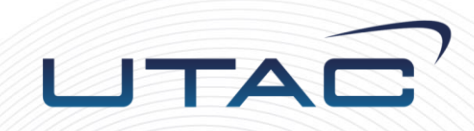

## Livraison du dossier

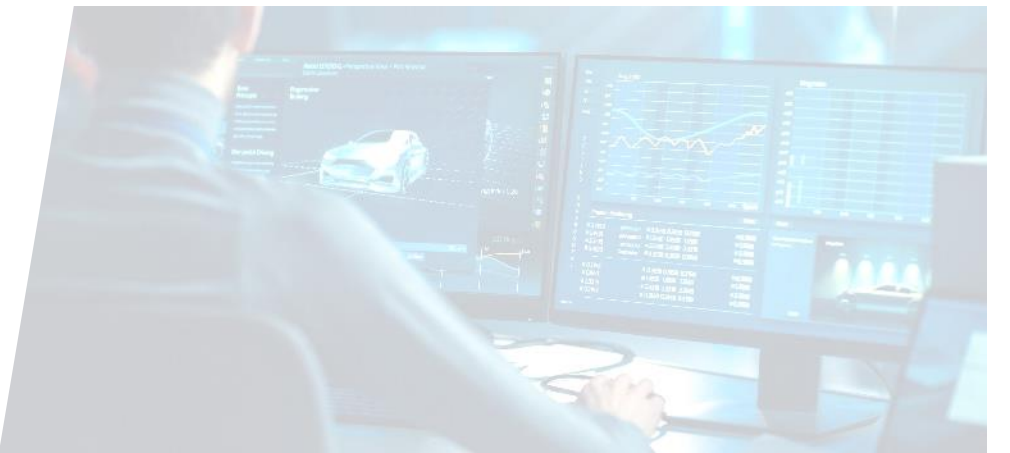

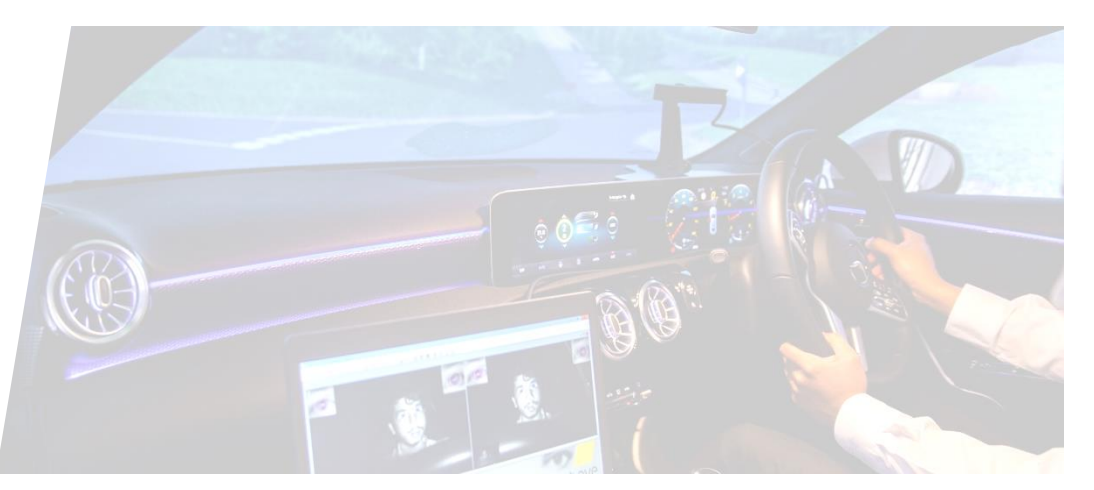

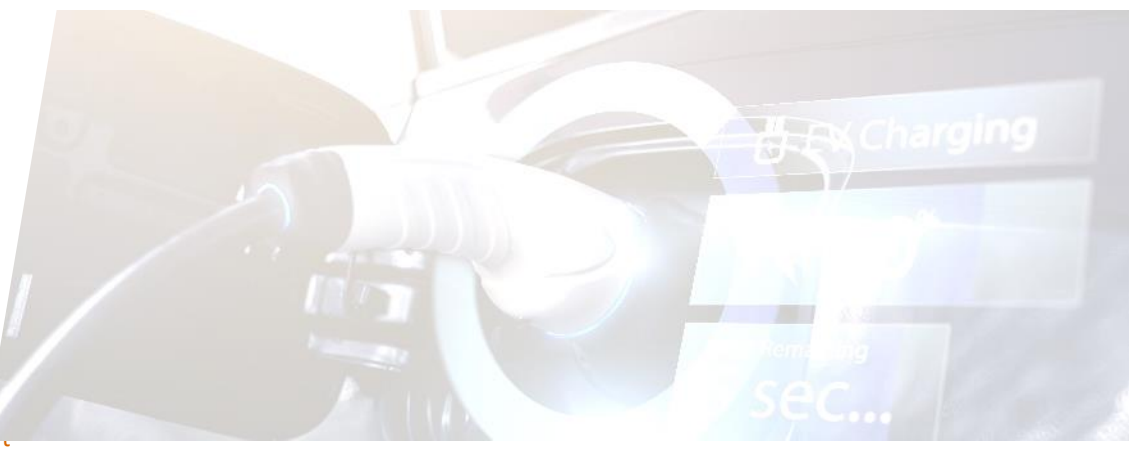

#### LIVRAISON DU DOSSIER

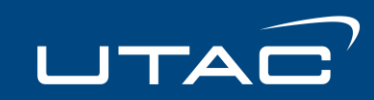

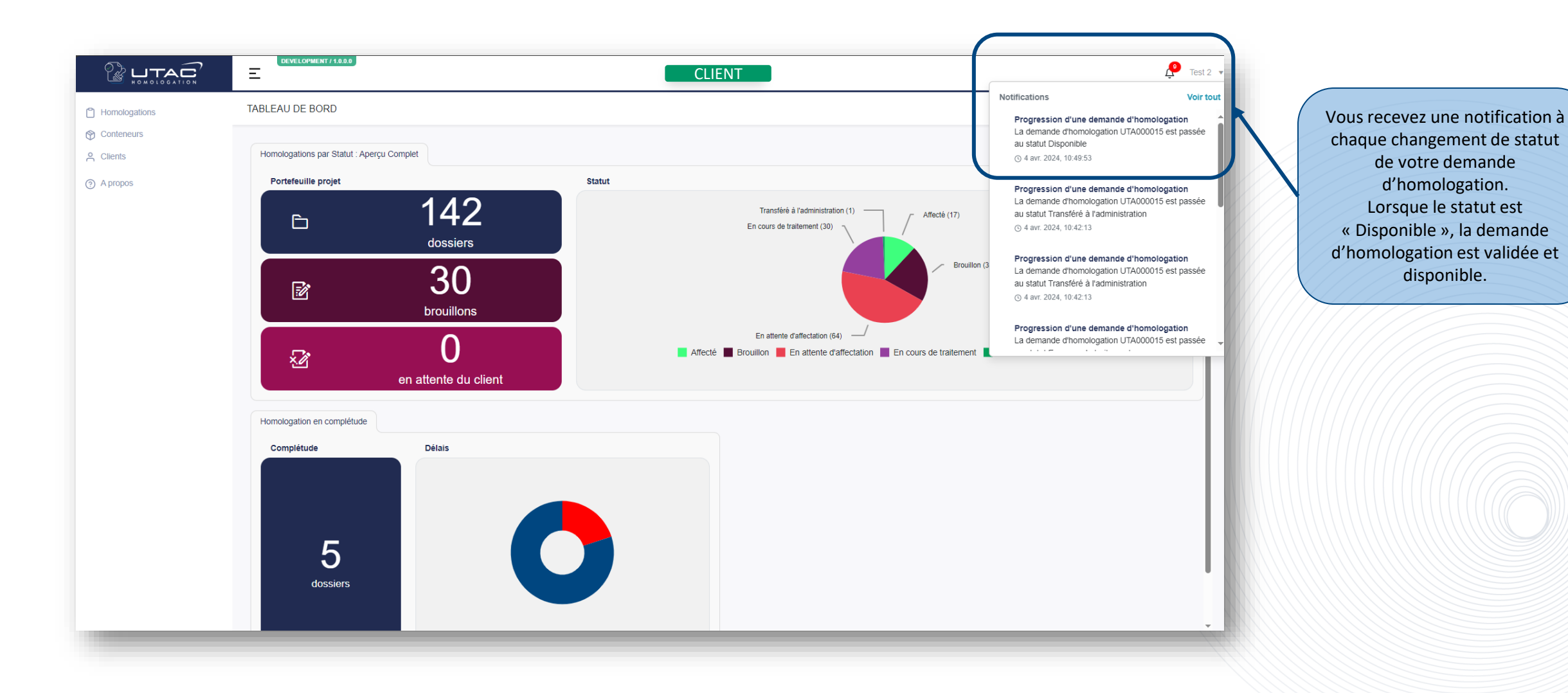

#### LIVRAISON DU DOSSIER

#### UTAC

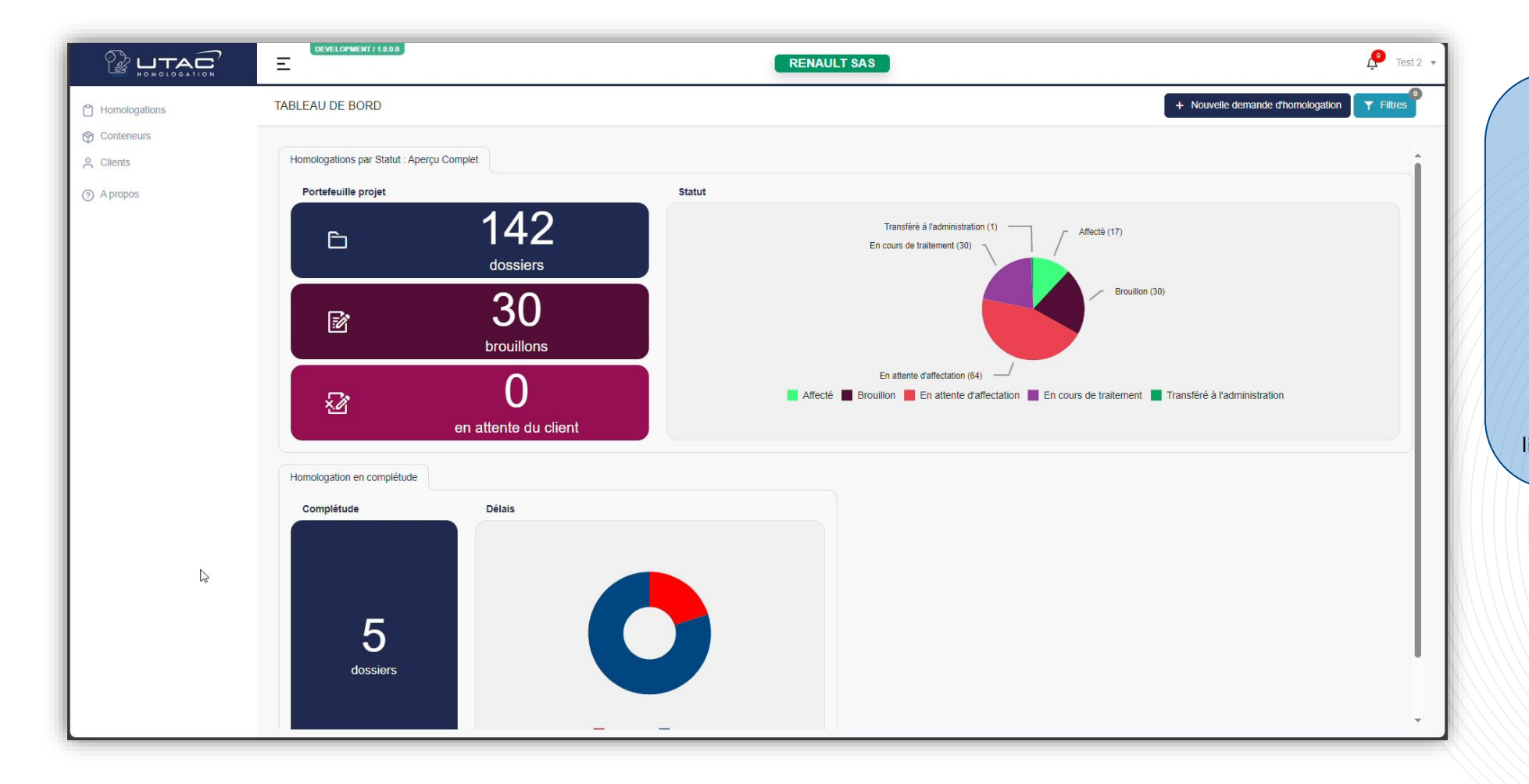

En cliquant sur la notification correspondante à ma demande d'homologation, la page de cette homologation s'ouvre.

On peut voir que le **statut « Disponible »** est bien indiqué et que dans l'onglet Documents, l'administration a ajouté un dossier « Administration » dans le dossier « Pochette client » dans lequel on retrouve les documents importants liés à cette demande d'homologation.

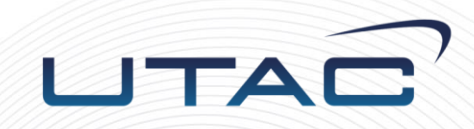

# Notifications

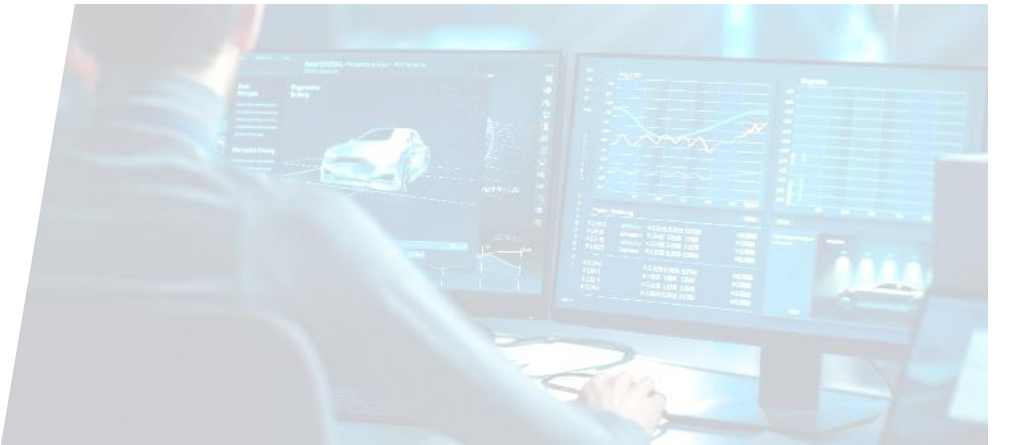

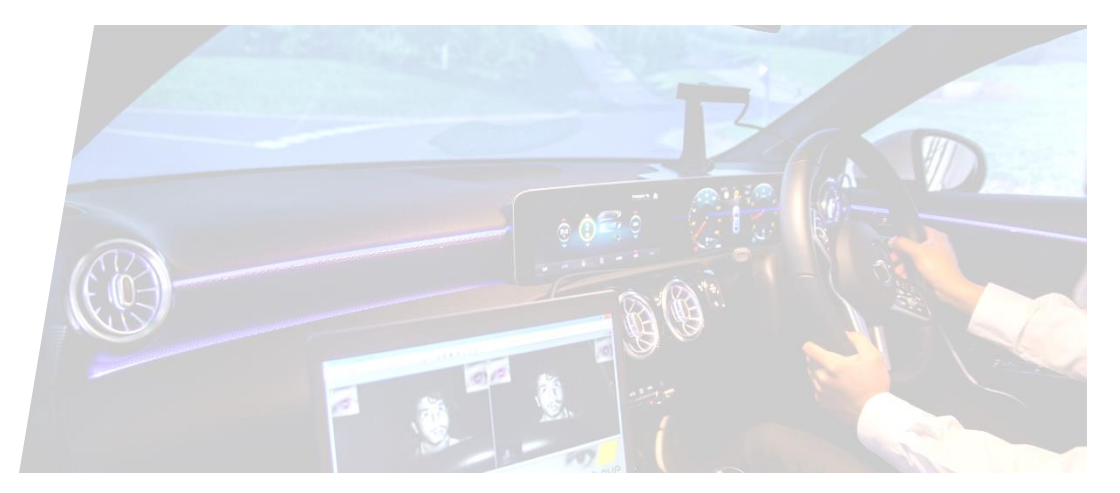

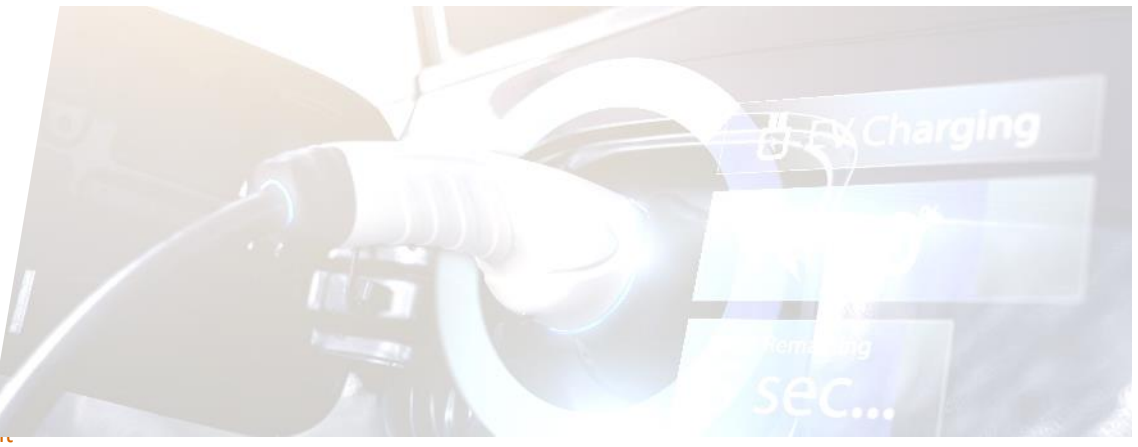

#### NOTIFICATIONS

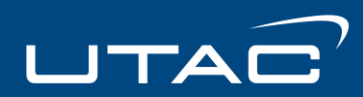

Pour accéder à vos **notifications**, cliquez sur la cloche à côté de votre nom d'utilisateur

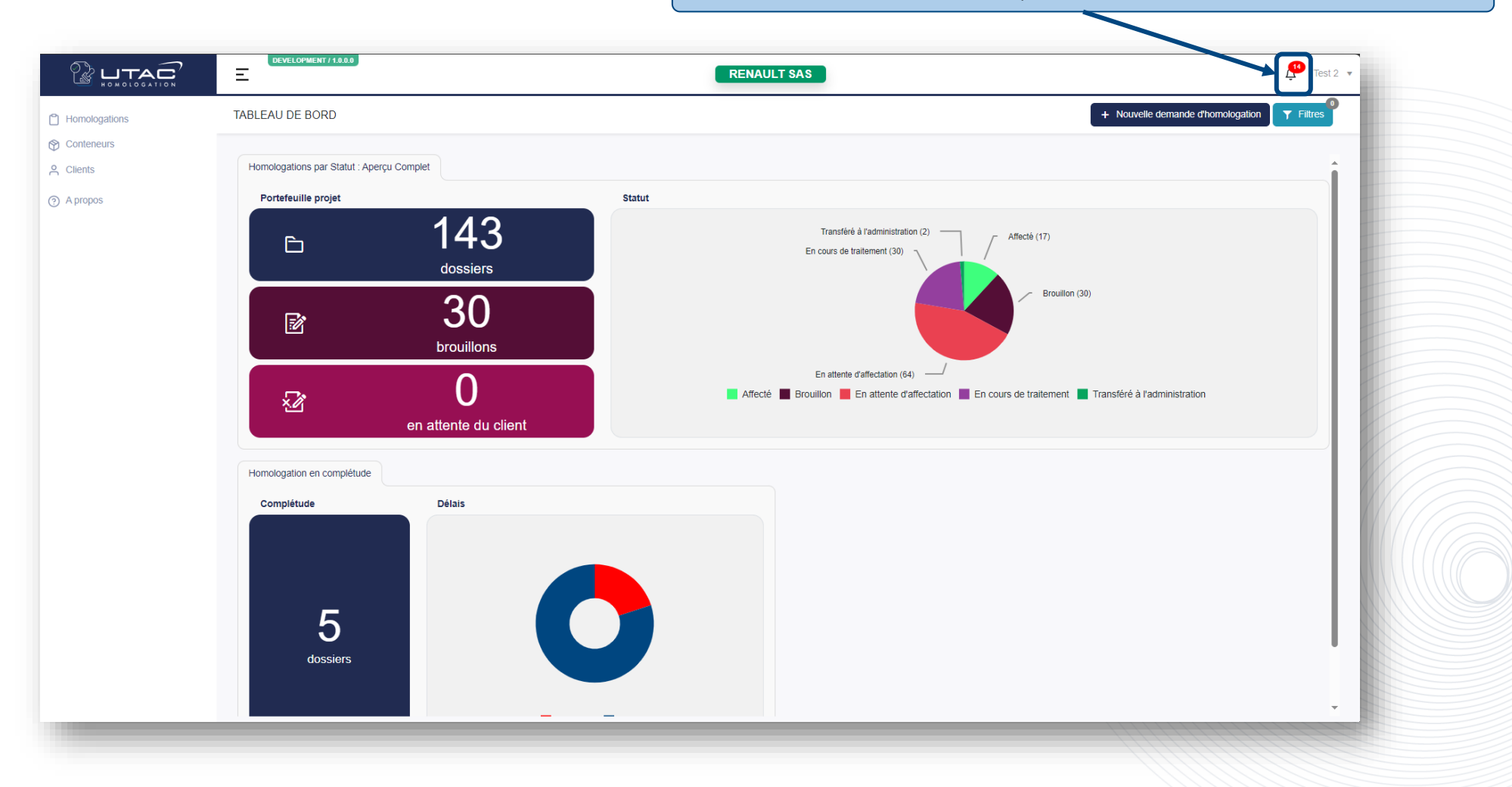

55

Le nombre de notifications est indiqué sur l'icône Lorsque vous cliquez dessus, s'affiche la **liste des notifications**.

Vous avez la possibilité de toutes les afficher en cliquant sur "**Voir tout**".

Cela va ainsi ouvrir une nouvelle page dans laquelle toutes vos notifications sont affichées.

Lorsque vous cliquez sur une notification, la page de la demande d'homologation s'ouvrira alors.

# NOTIFICATIONS

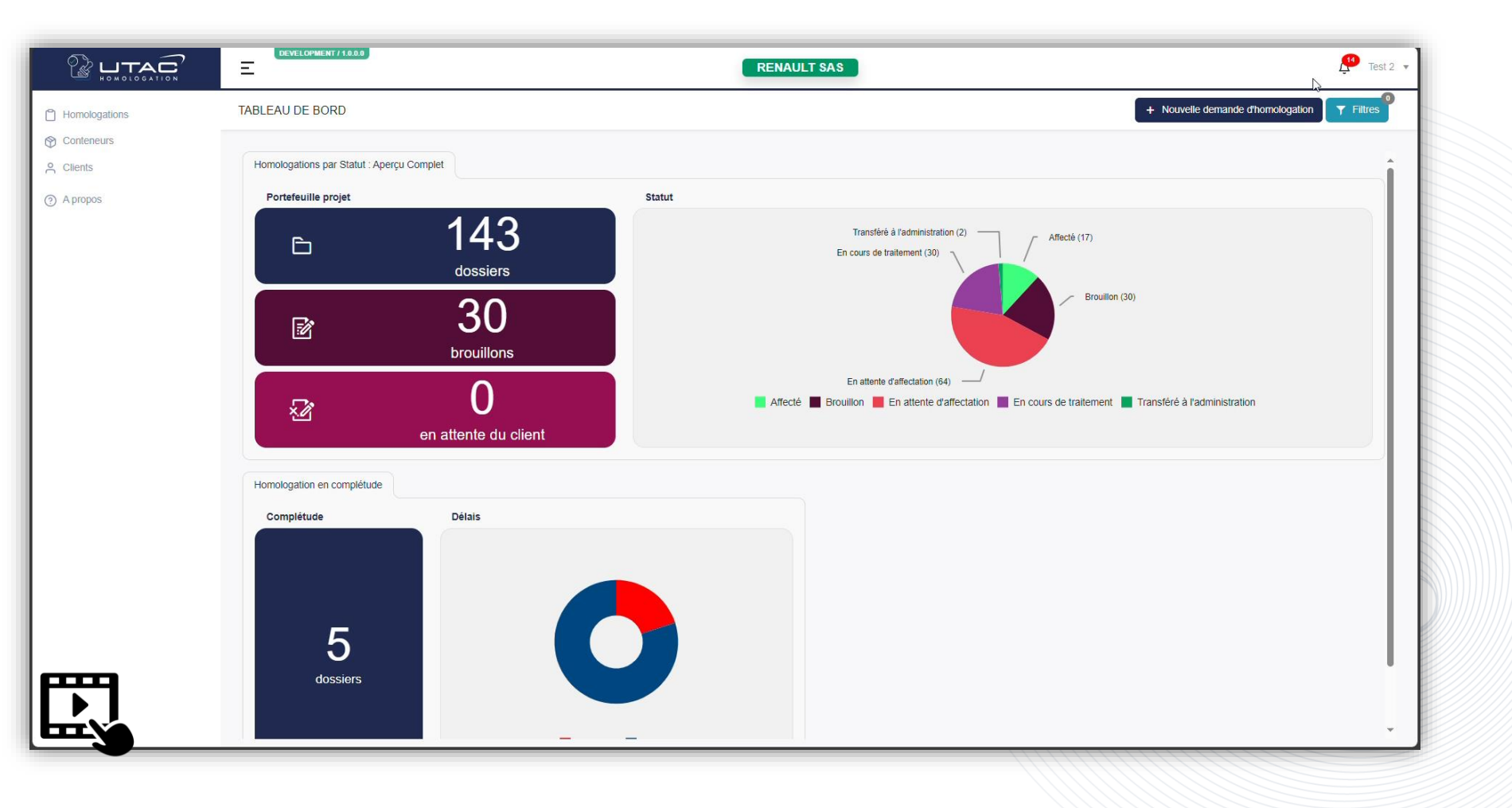

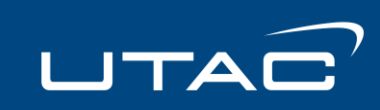